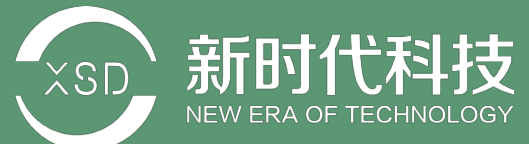

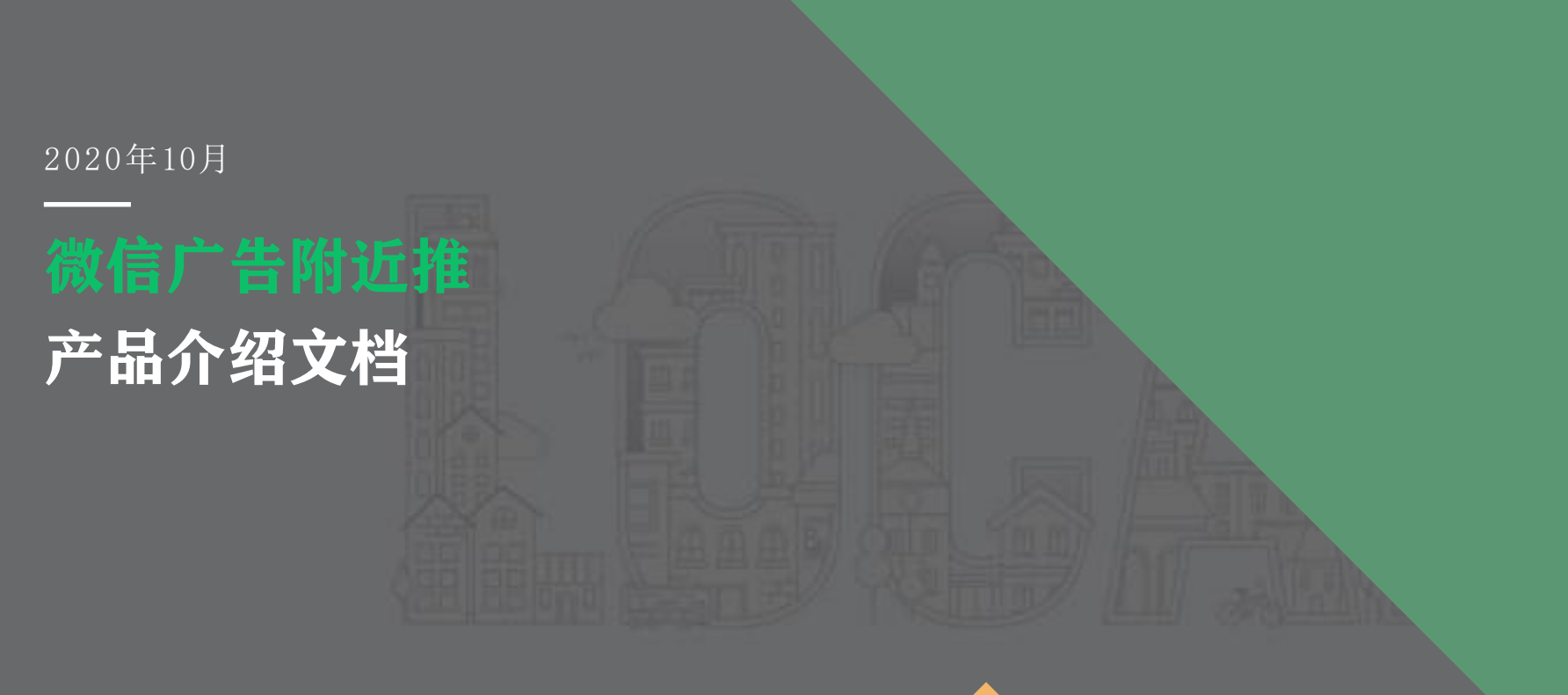

🥠 腾讯广告 🛛 🎭 微信广告

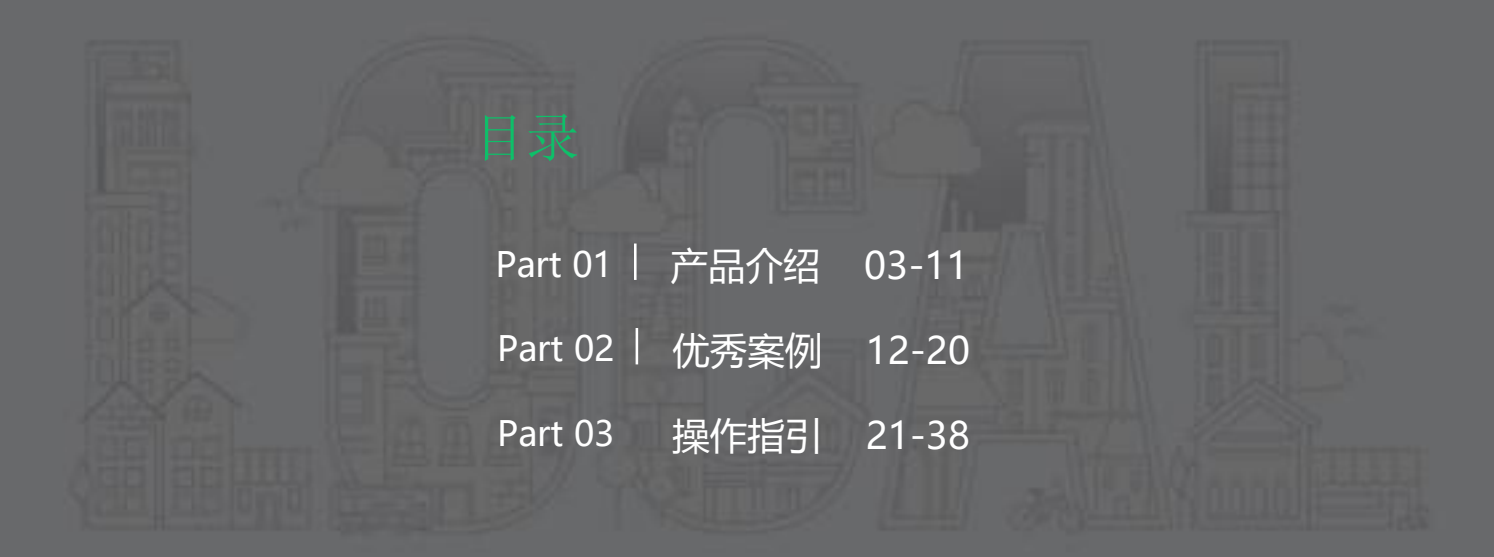

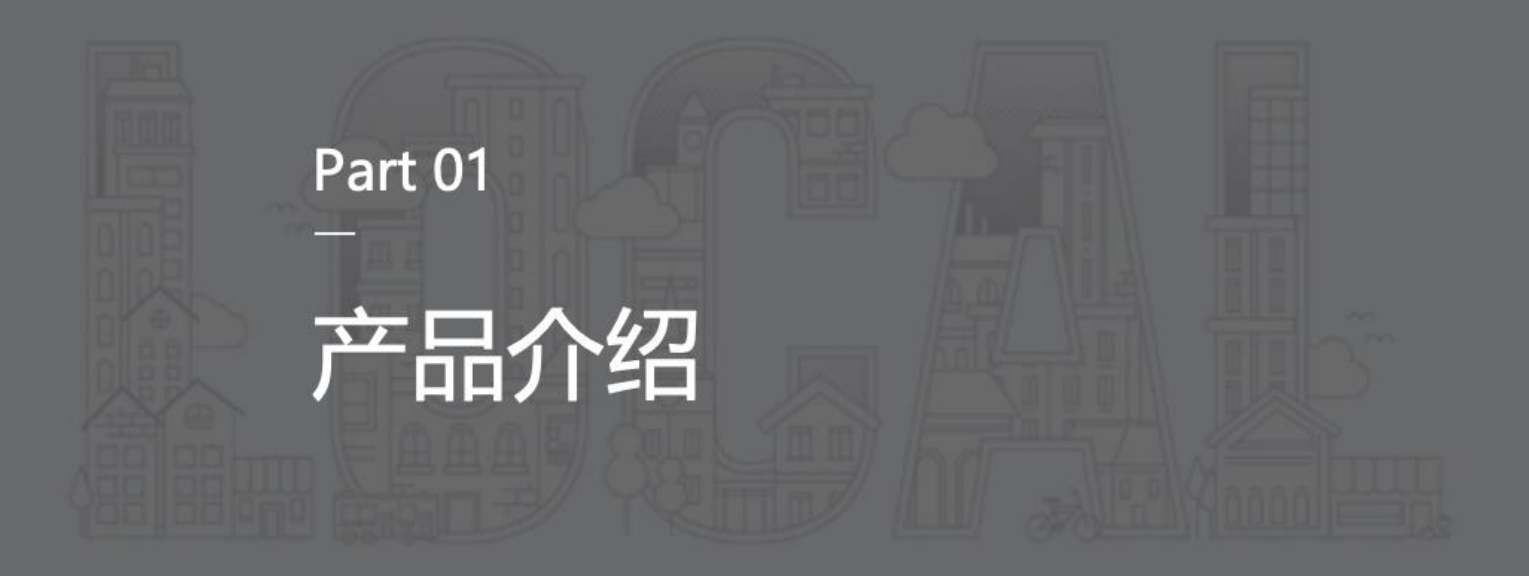

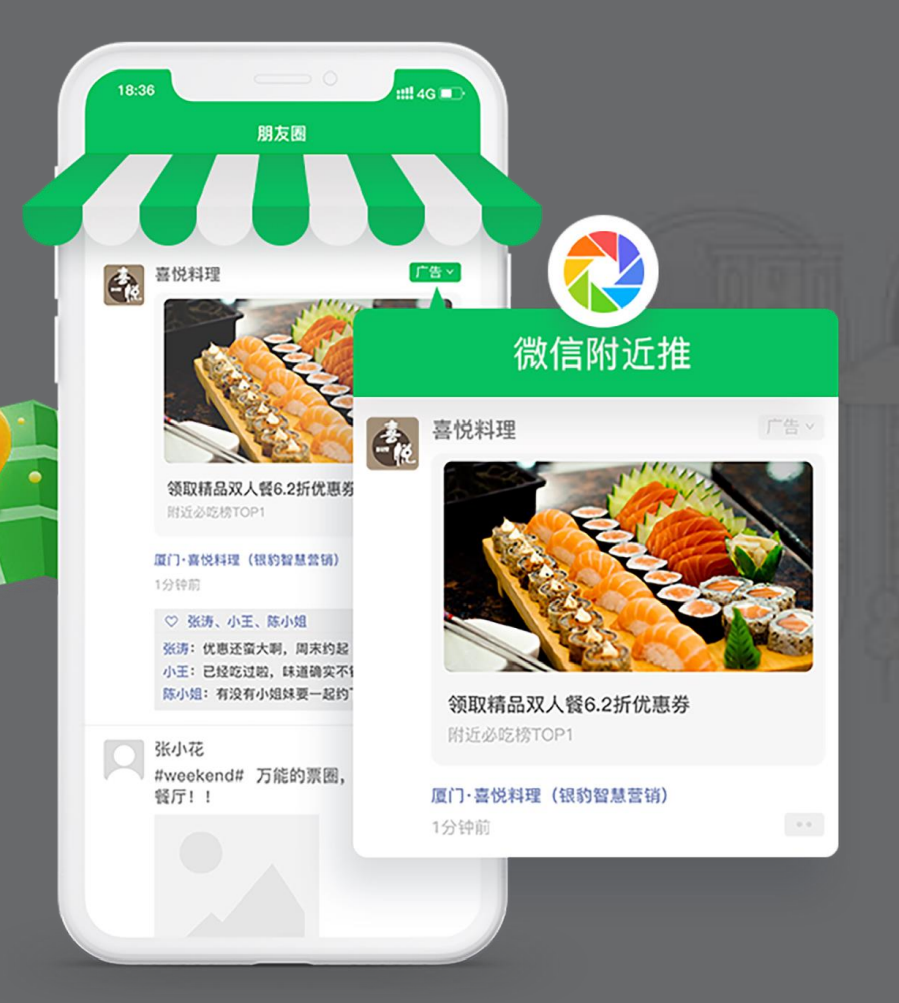

# 微信广告附近推

微信广告推出的专门**针对线下门店**的营销推广解决方案。 可满足商家**小预算、低成本、简单操作、持续不断引流到店** 的推广诉求。 01 产品介绍 | 朋友圈曝光及用户领取路径

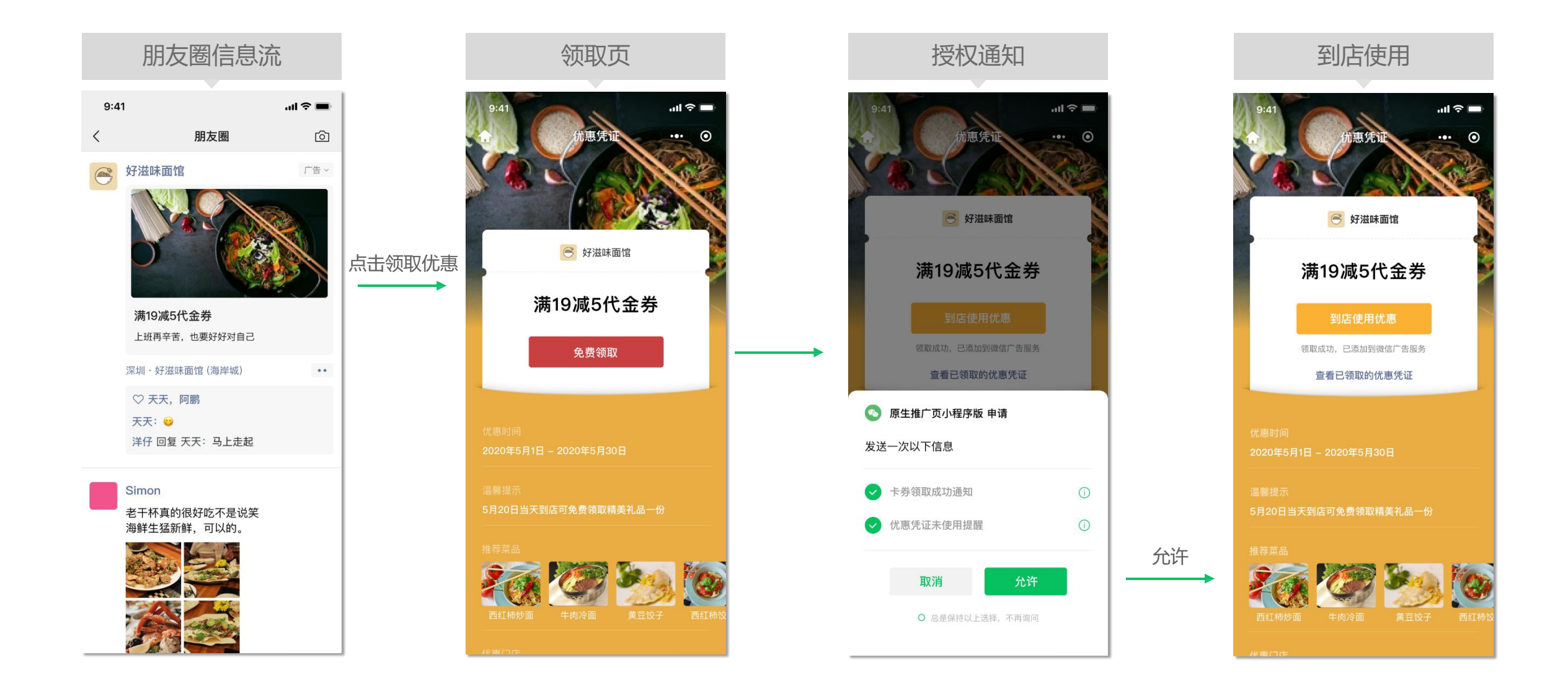

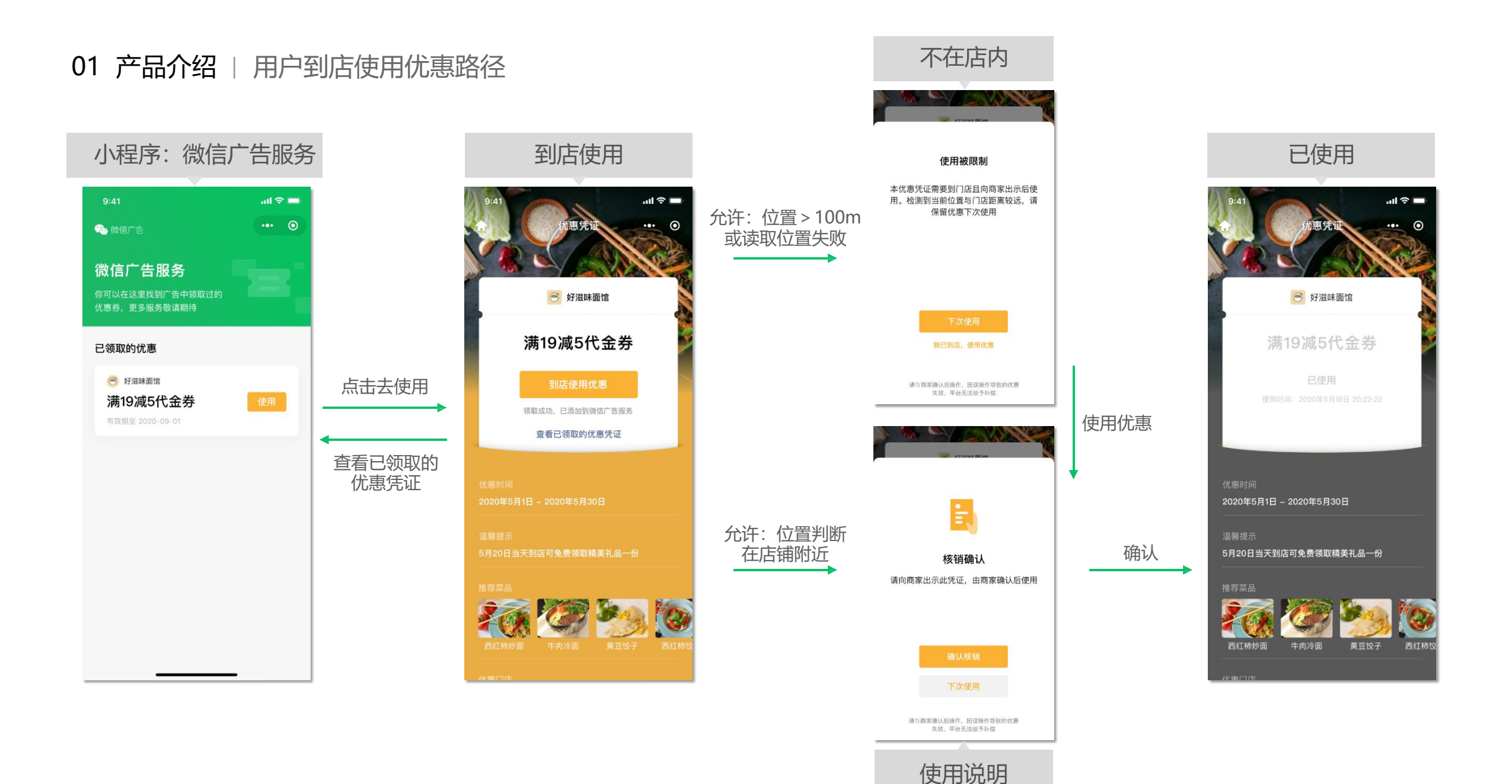

#### 01 产品介绍 | 其他点击路径

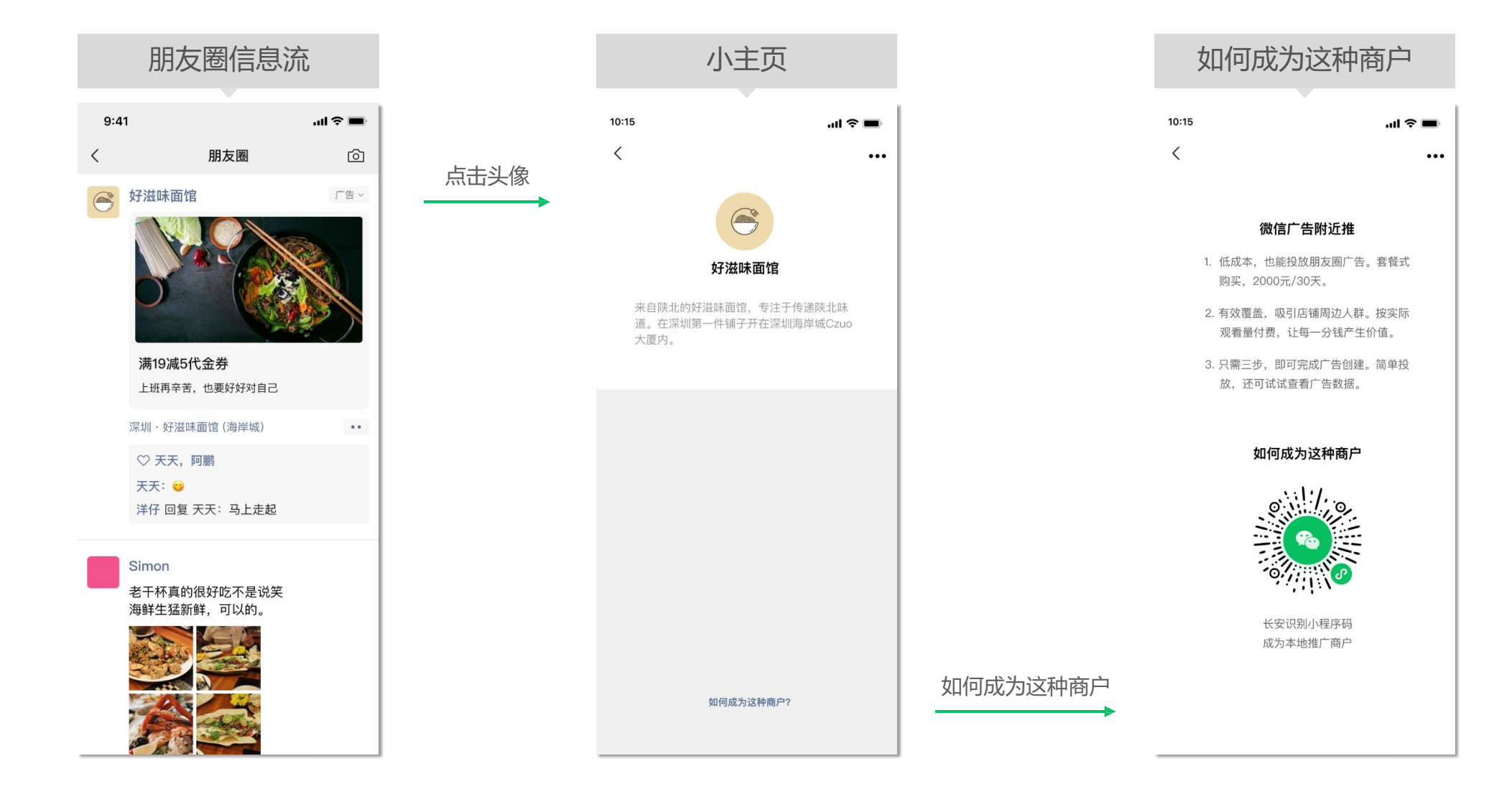

01 产品介绍 | 四大亮点

#### 微信广告附近推: 一款专为线下门店设计的推广利器

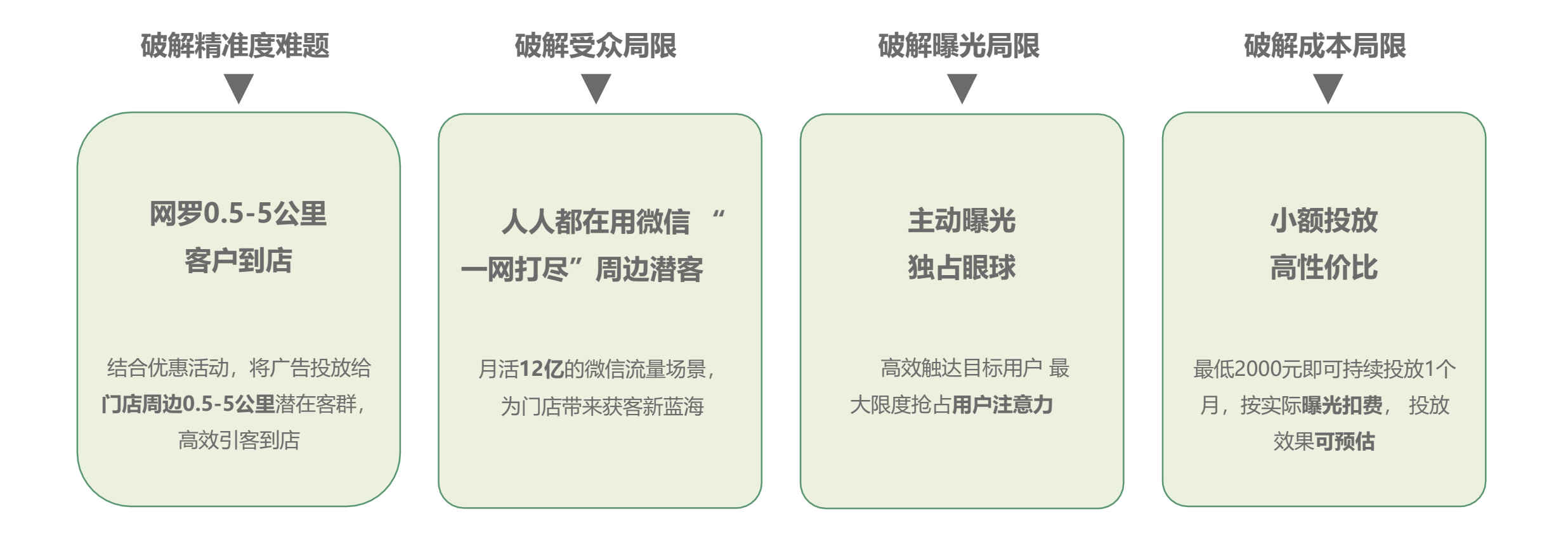

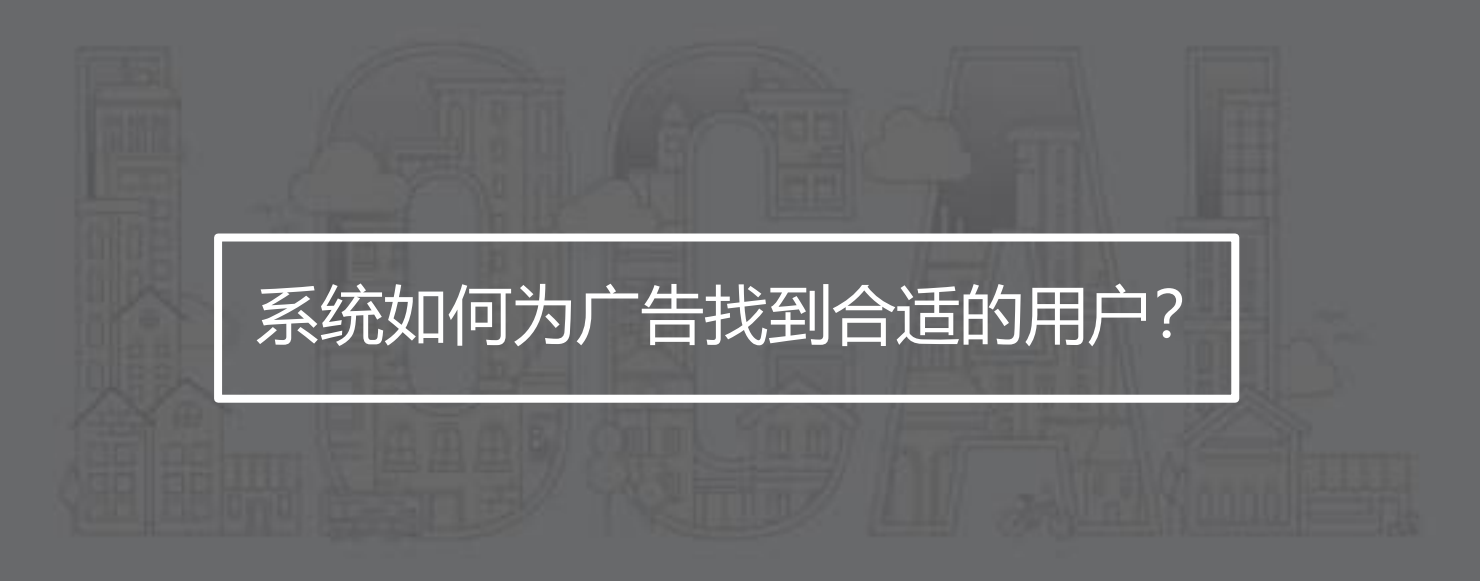

#### 01 产品介绍 | 自动定向

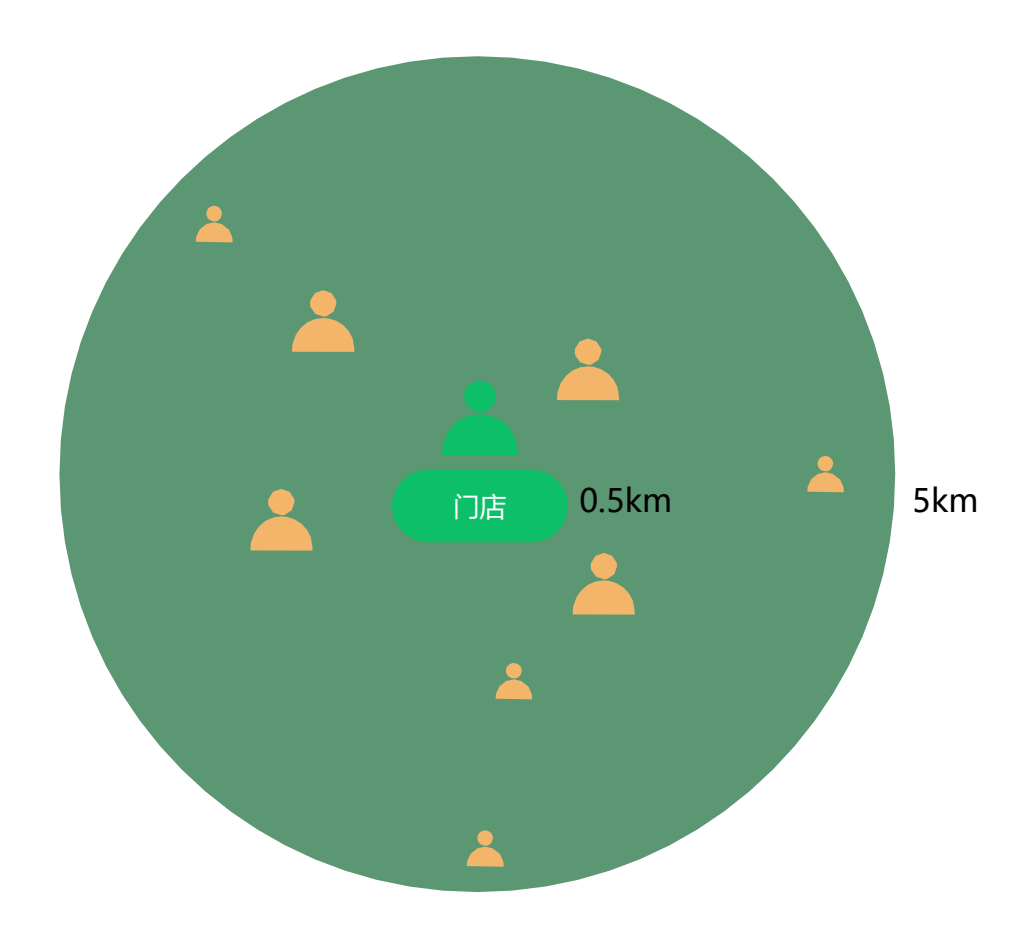

#### 定向算法

附近推致力于帮助商户找到门店周边对优惠感兴趣的人。

算法将优先在门店周边 0.5km 内寻找合适的用户,若人群较少,系统会自动逐步扩展定向范围,最远不会超过 5km。整个过程无需商户操心操作,即可完成附近推广。

#### 套餐周期预算分布

算法会尽量让整个套餐周期内,每一天都有曝光和消耗。如果投放 过程中暂停过广告,广告结束时间并不会延长。重新开启投放后, 算法将把剩余的广告预算重新分配到剩余的天数中。

#### 工作日及周末分配规则

广告并不是每天完全匀速消耗的,周末会比工作日有更多的曝光及 消耗。

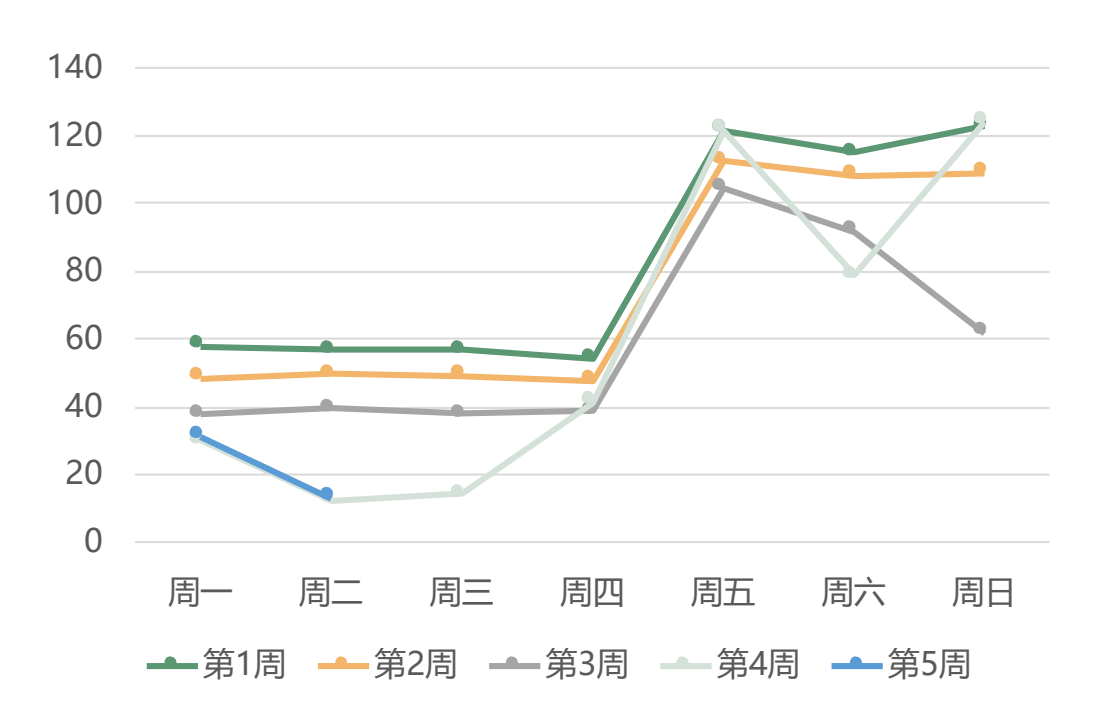

消耗曲线

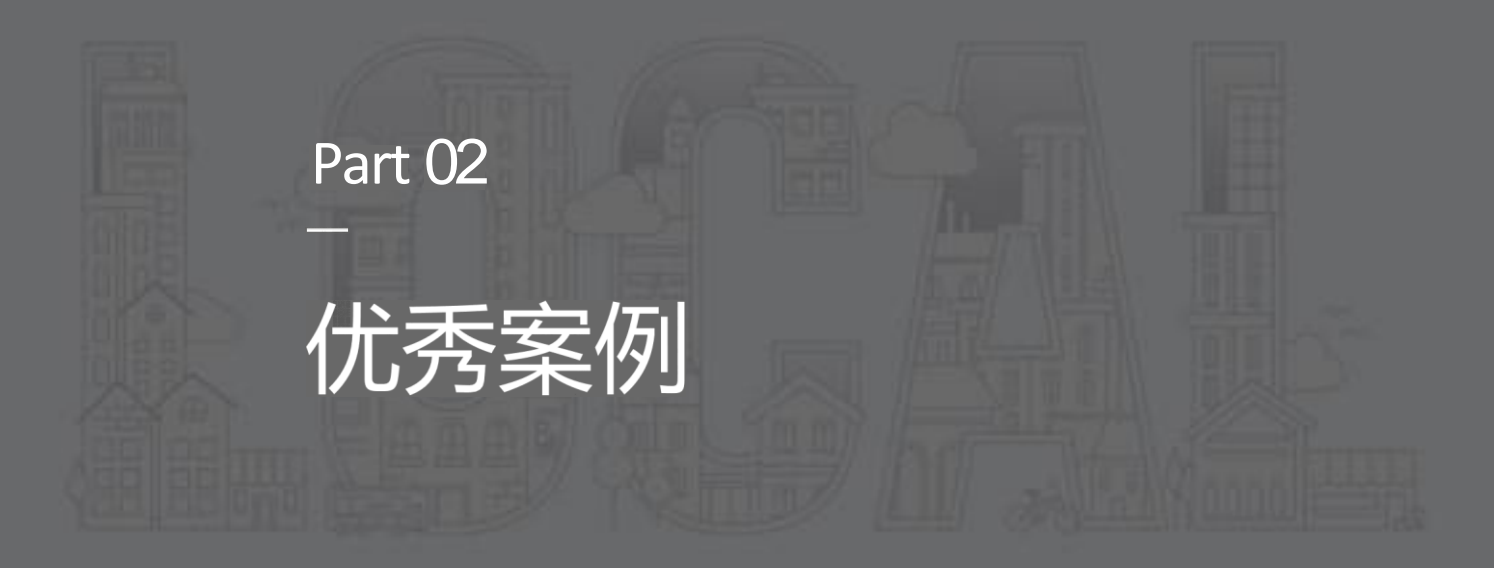

02 优秀案例

餐饮美食-火锅 | 深圳·凤在飞猪肚鸡火锅

# 小额投放, 带来近<mark>20万</mark>次客户认知

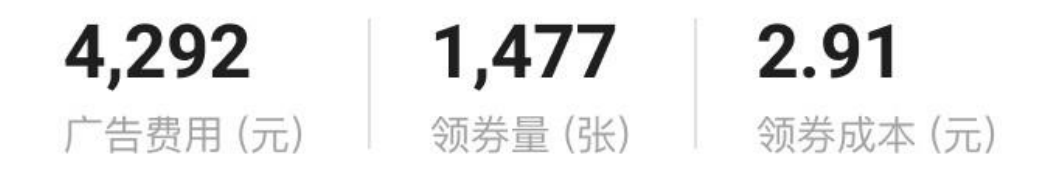

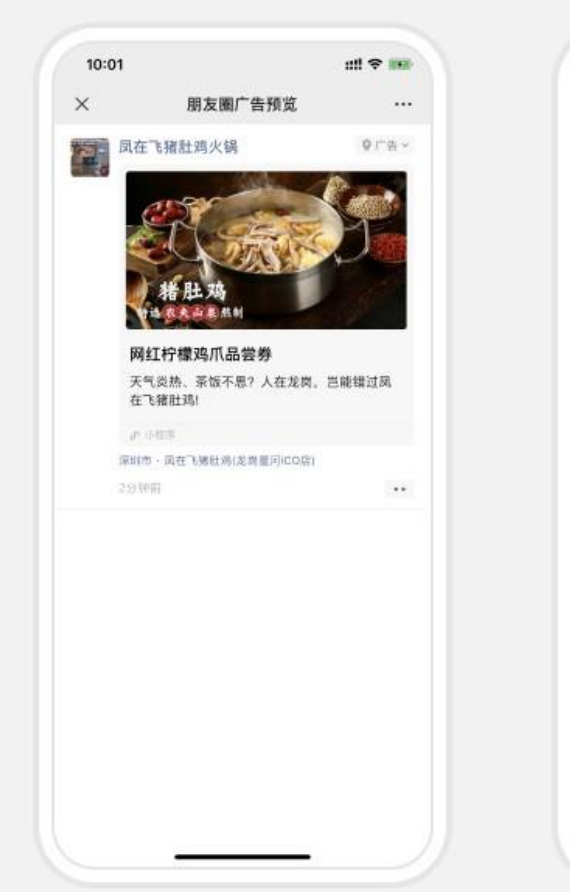

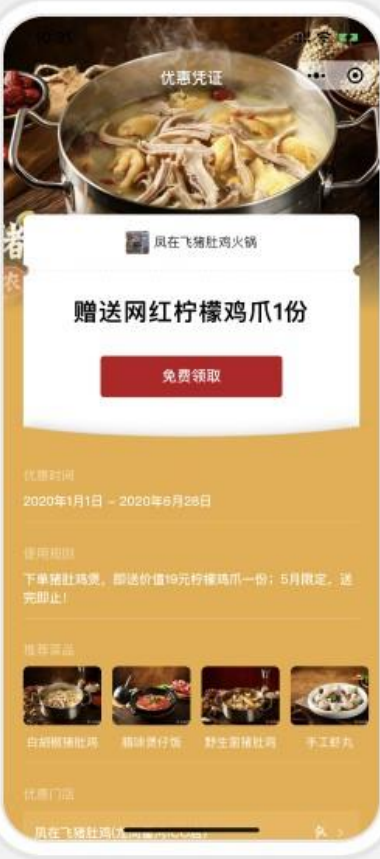

02 优秀案例

餐饮美食-其他 | 深圳·港丽餐厅

## 高性价比, 让101个客户到店消费

| 1,998    | 2,047  | 0.98    |
|----------|--------|---------|
| 广告费用 (元) | 领券量(张) | 领券成本(元) |

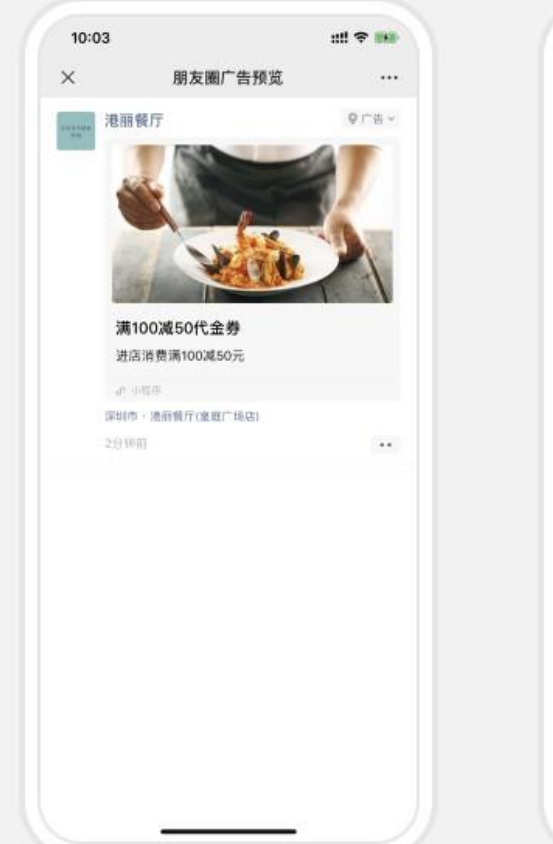

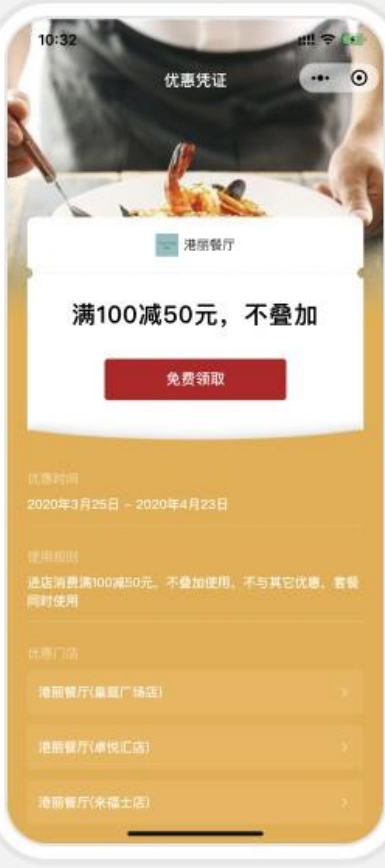

02 优秀案例

教育培训-非学历教育 | 苏州·精英宝贝尚湖幼儿园

# 超低预算, 让126个客户领取优惠

| 855      | <b>5.18%</b> | 6.79   |
|----------|--------------|--------|
| 广告费用 (元) | 点击率 (%)      | 领券成本(张 |

| <    | 朋友圈厂告预觉                        |                     |
|------|--------------------------------|---------------------|
| 開常熟  | 市尚湖精英宝贝幼儿园                     | 0178-               |
|      |                                | NAME AND ADDRESS OF |
|      |                                | Walter .            |
|      | 2 Tank                         |                     |
|      | # A # # # #                    |                     |
| 我    | <b>罗克贾体粒</b><br>9注动场道 黄岛小球制 南原 | 名云化連環               |
|      | allanda电、相由小战剧、画向<br>校车接送、托管服务 | 59761634fa          |
| de.  | 0423E                          |                     |
| 15州1 | b、晴英宝贝商湖幼儿园-西北门                |                     |
| 2:99 | PIE                            |                     |
|      |                                |                     |
|      |                                |                     |
|      |                                |                     |
|      |                                |                     |
|      |                                |                     |
|      |                                |                     |
|      |                                |                     |
|      |                                |                     |
|      |                                |                     |
|      |                                |                     |

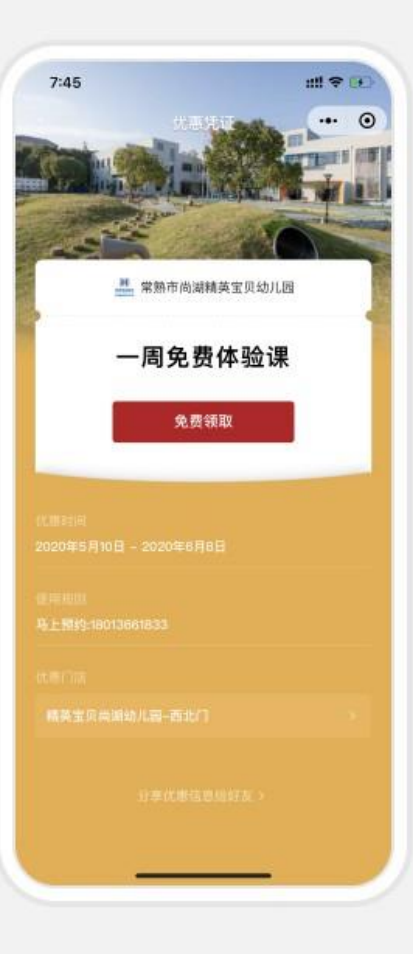

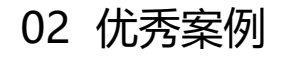

#### 教育培训-早期教育 | 星海教育

# 高性价比, 达成超低曝光成本

# 122511.460.01广告费用(元)曝光量(万)曝光成本(元)

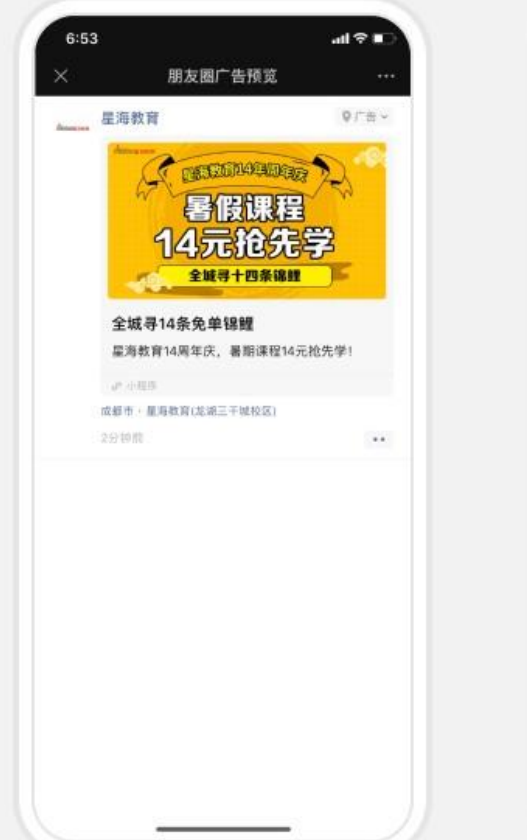

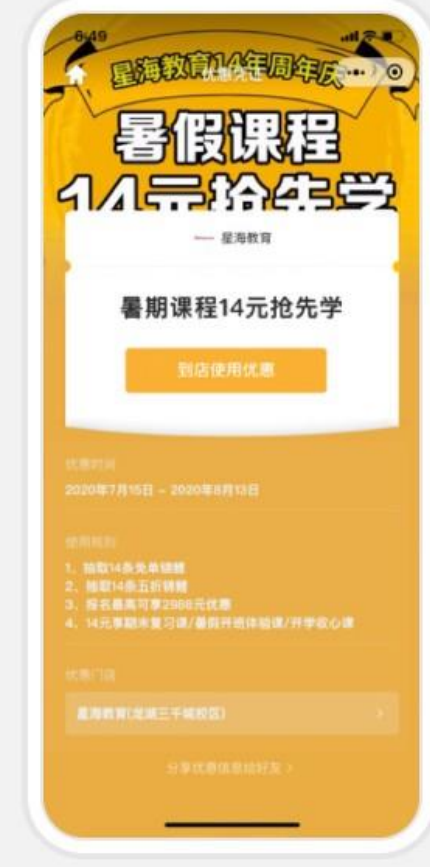

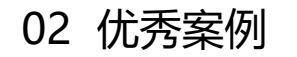

#### 零售百货-超市 | 郑州 · 登封百兴生活广场

## 高性价比, 让564个客户领取优惠

# 1,9573.073.47广告费用 (元)点击率 (%)领券成本 (元)

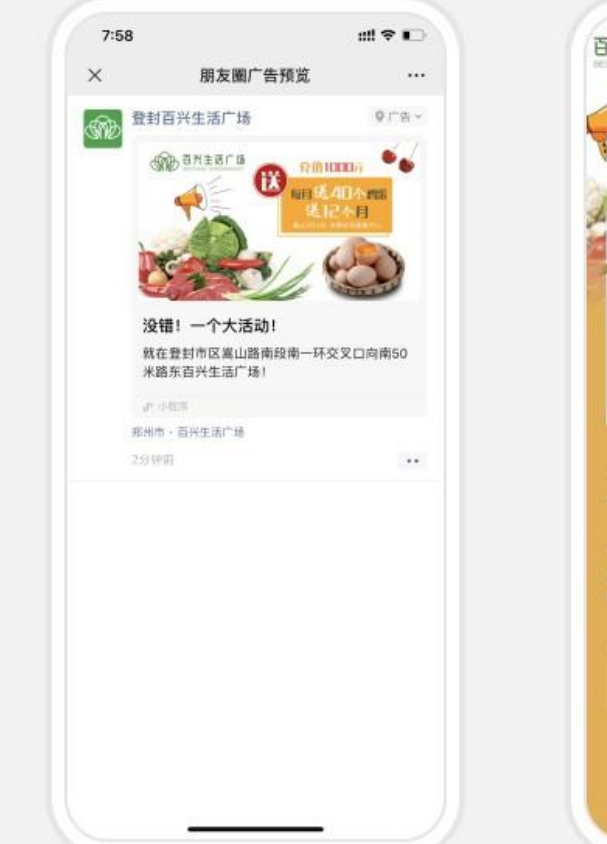

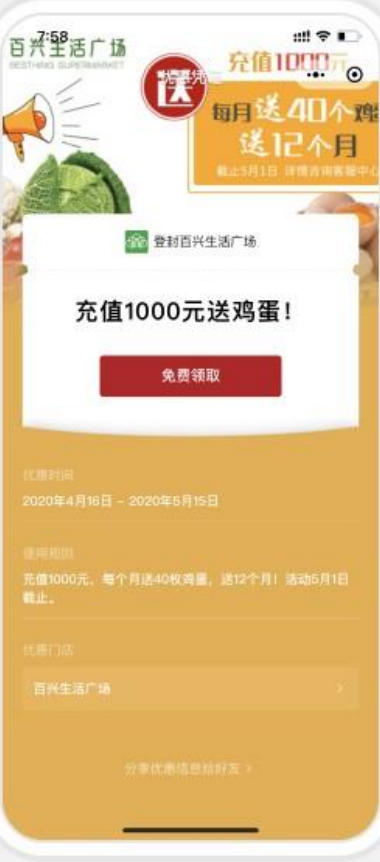

02 优秀案例

#### 零售百货-超市 | 南昌·好友多生活超市

## 超低预算, 让293个客户领取优惠

5191.7726广告费用(元)领券成本(元)到店核销(张)

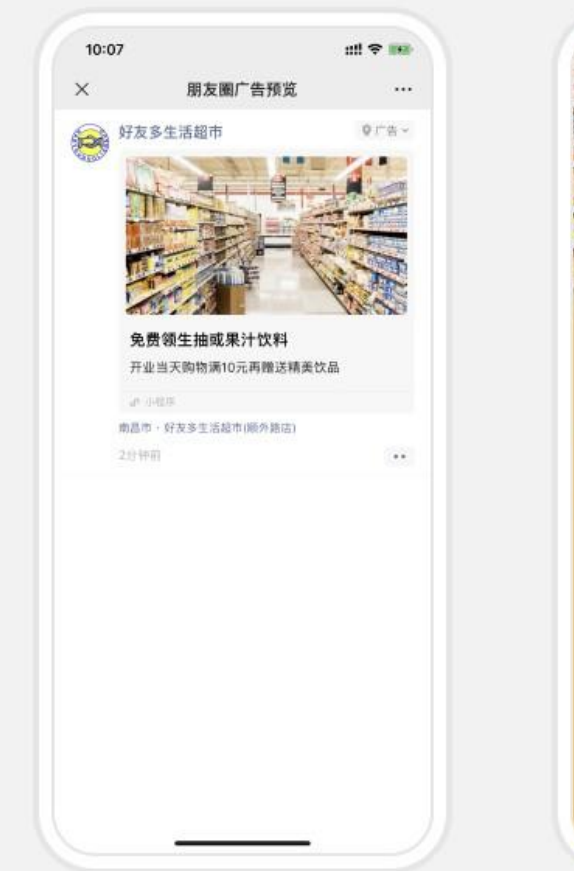

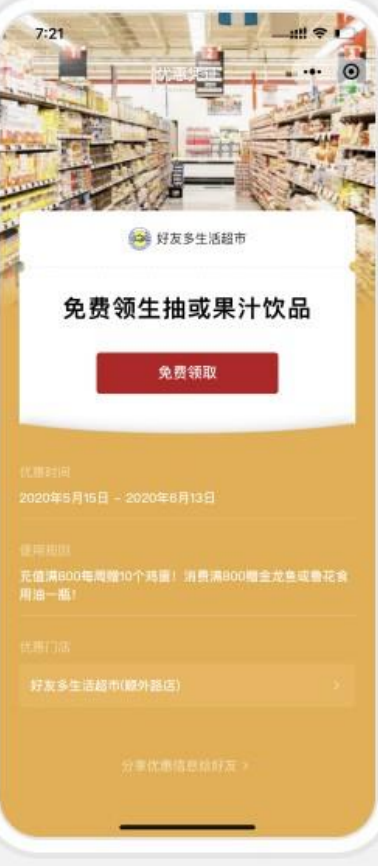

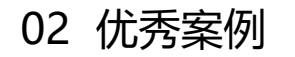

生活服务-运动健身 | 昆明·一澜瑜伽健身

# 高性价比, 让161个客户领取优惠

| 1,573    | 3.42    | 9.77    |
|----------|---------|---------|
| 广告费用 (元) | 点击率 (%) | 领券成本 (元 |

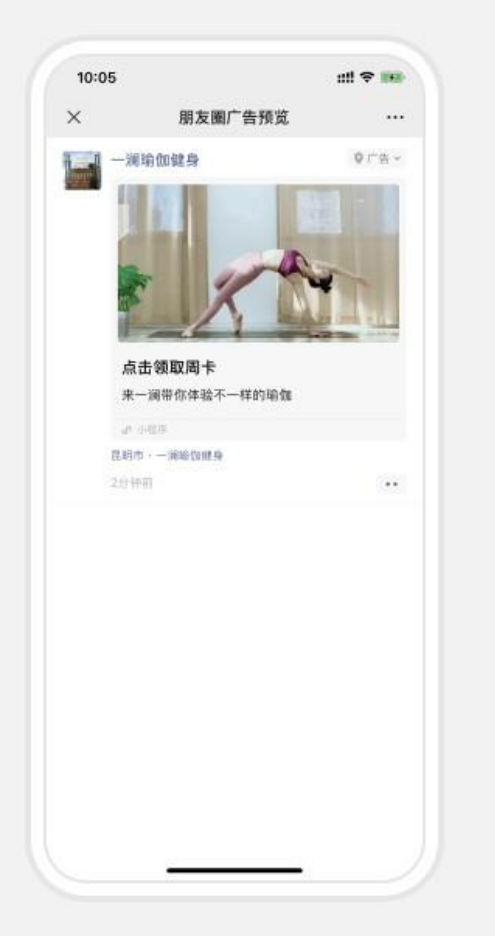

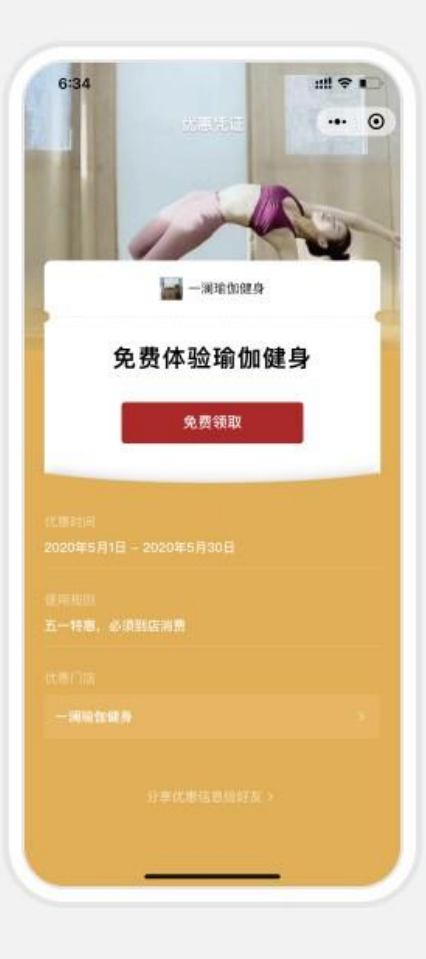

02 优秀案例

## 生活服务-美发|乌鲁木齐·鲁特毕儿童美发 高性价比,

# 让457个客户领取优惠

| 1,474    | 4,166  | 3.22    |
|----------|--------|---------|
| 广告费用 (元) | 点击量(次) | 领券成本 (元 |

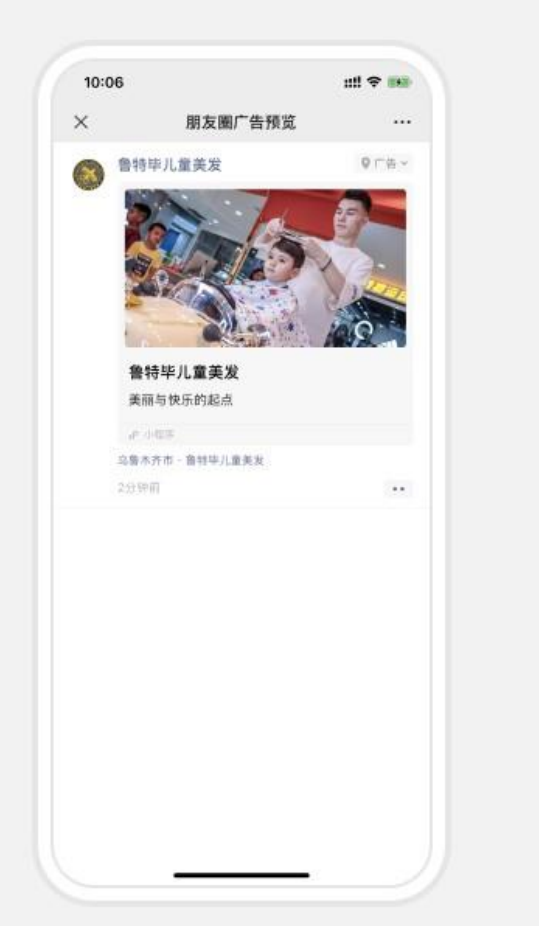

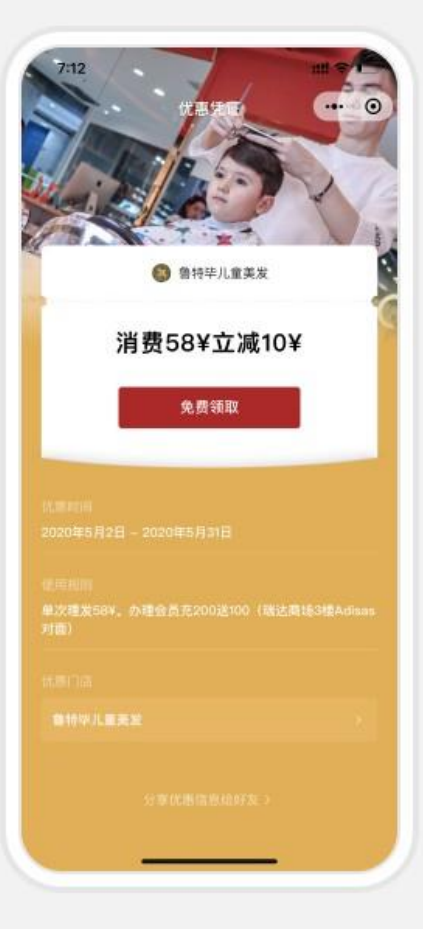

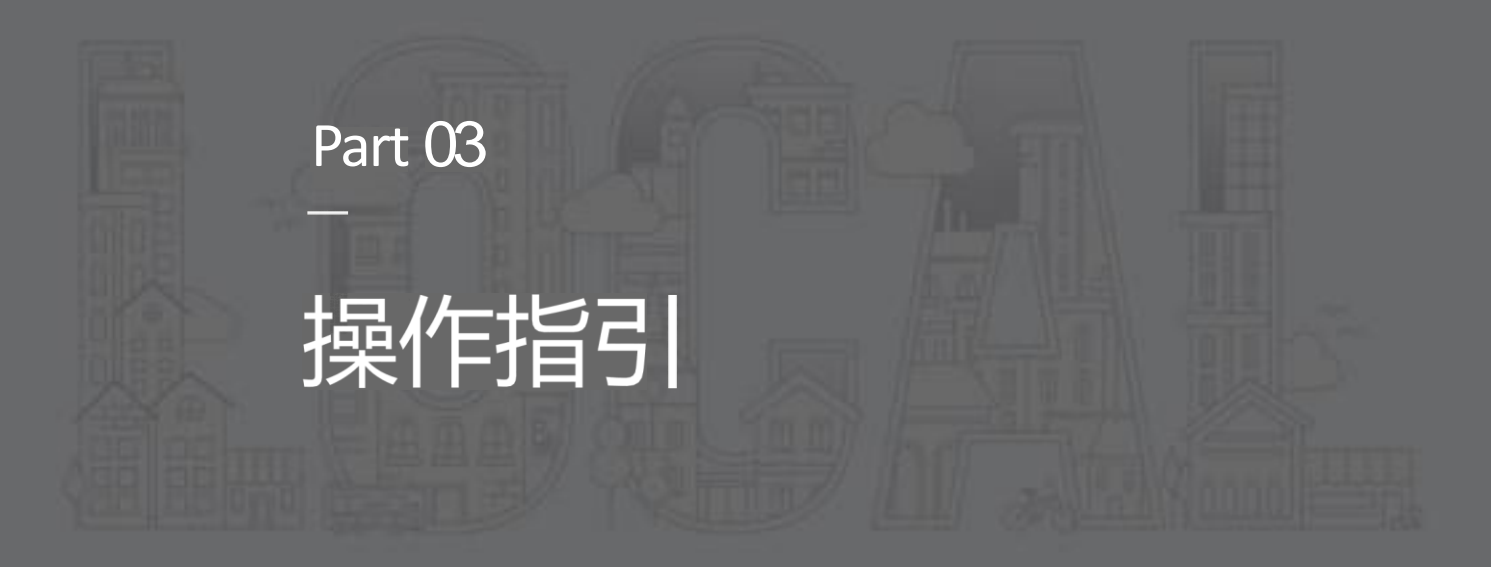

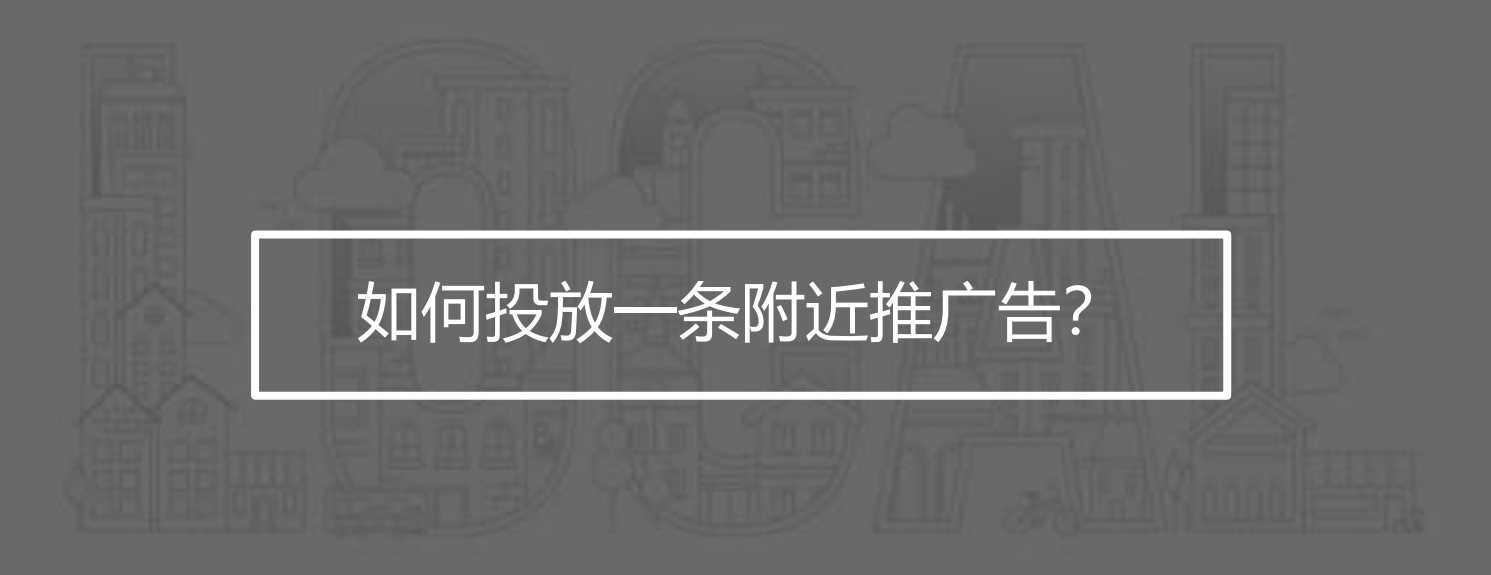

#### 03 操作指引 | 投前物料清单

| 环节   | 信息     | 序号 | 物料             | 要求                                                                             |
|------|--------|----|----------------|--------------------------------------------------------------------------------|
|      |        | 1  | 商家头像           | _                                                                              |
|      | 商家品牌信息 | 2  | 店铺名称 (2-15字)   | 2-15字                                                                          |
|      |        | 3  | 商家宣传语 (4-120字) | 4-120字                                                                         |
| 开合   |        | 4  | 营业执照           | _                                                                              |
| 777- |        | 5  | 法定代表人身份证正反面照片  | _                                                                              |
|      | 资质信息   | 6  | 商家联系方式         | _                                                                              |
|      |        | 7  | 行业资质           | 不同行业所需行业资质不同,详情请参考附近推官网-开放行业<br>( <u>https://ad.weixin.qq.com/guide/2285</u> ) |
|      |        | 8  | 广告标题 (0-10字)   | 0-10字                                                                          |
|      |        | 9  | 广告文案 (0-30字)   | 0-30字                                                                          |
| 创建广告 | 广告信息   | 10 | 优惠信息           | 0-10字                                                                          |
|      |        | 11 | 使用规则           | 0-60字                                                                          |
|      |        | 12 | 广告图片           | 800*450, 小于300k                                                                |

03 操作指引 | 操作流程及预估用时

渠道关联 扫描渠道小程序码 商户信息录入 开户成功后无需再次操作 账户开通 资质认证上传 开户成功后无需再次操作,1分钟 编辑广告素材 3分钟 广告创建 3分钟 填写优惠信息 多数条件系统自动优化, 15秒 设置投放条件 套餐购买 15秒 等待上线 广告审核 大多数情况下当日即有审核反馈, 最晚2个工作日内 广告上线

#### 03 操作指引 | 商户信息录入及认证

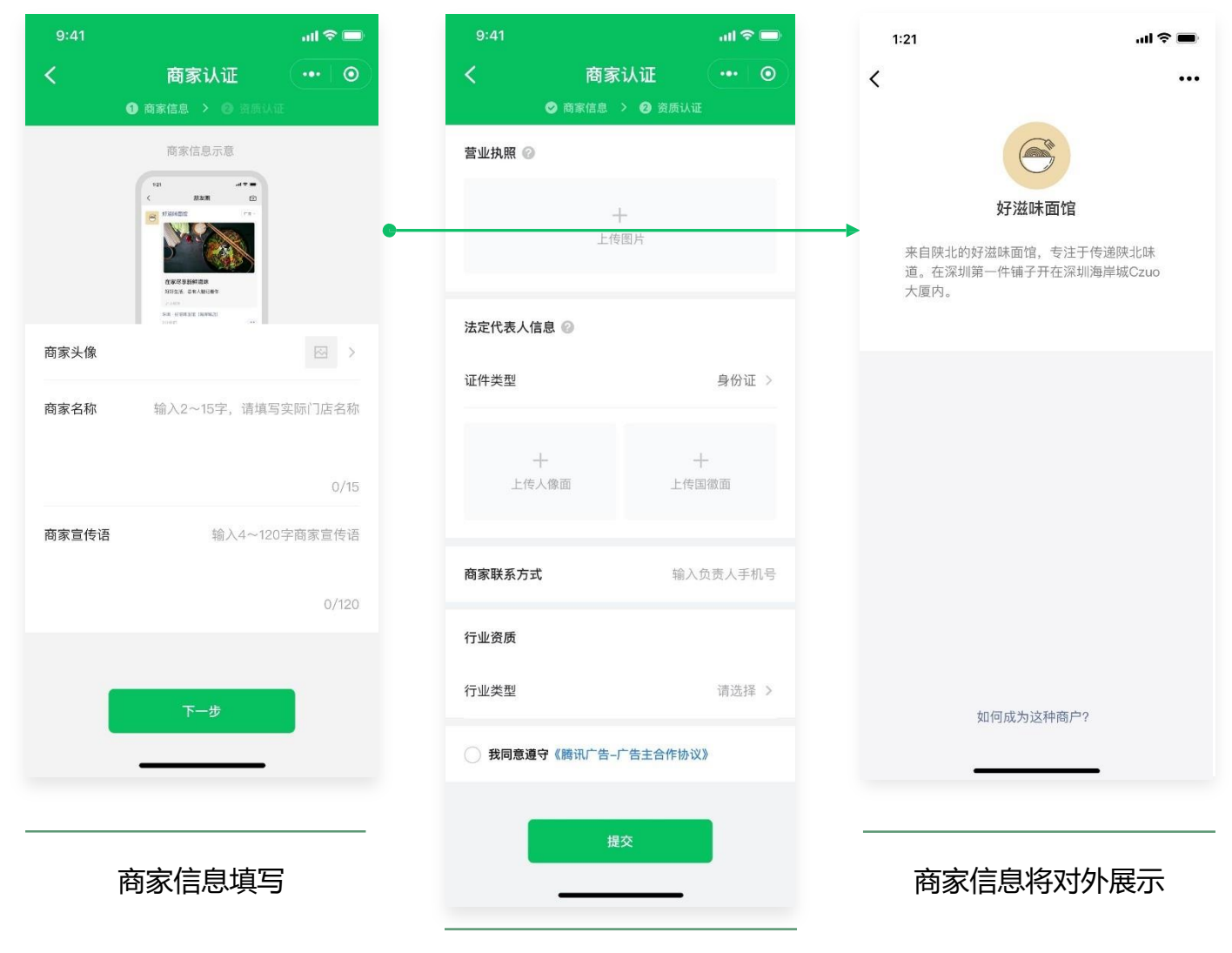

商家信息

包含 商家头像、商家名称、商家宣传语, 该 部分信息会用于商家主页对外展示。

#### 资质认证

资质认证需要上传3类资质:商家营业执照、 营业执照对应法定代表人身份证、商家所属行 业所需的特殊资质。

\* 产品图中的商家信息、数据仅为示意。

资质认证上传

#### 03 操作指引 | 设置广告素材

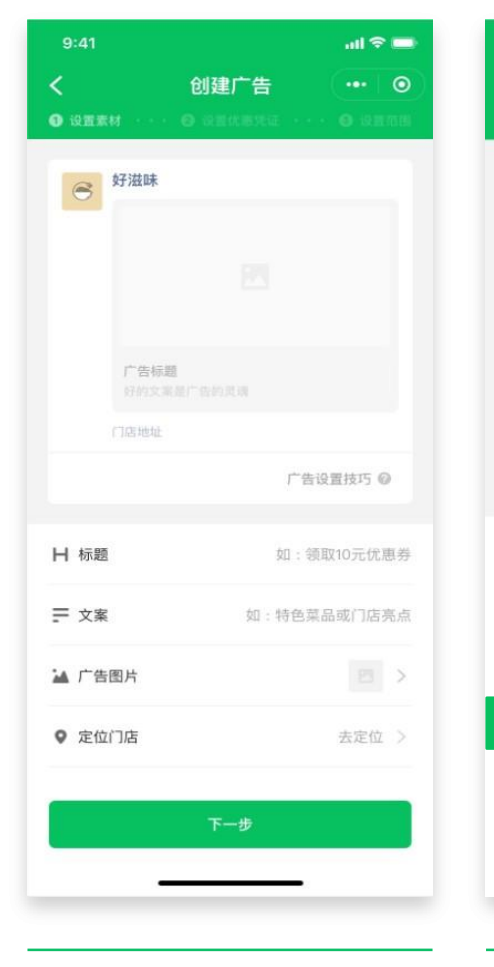

设置素材(未填充)

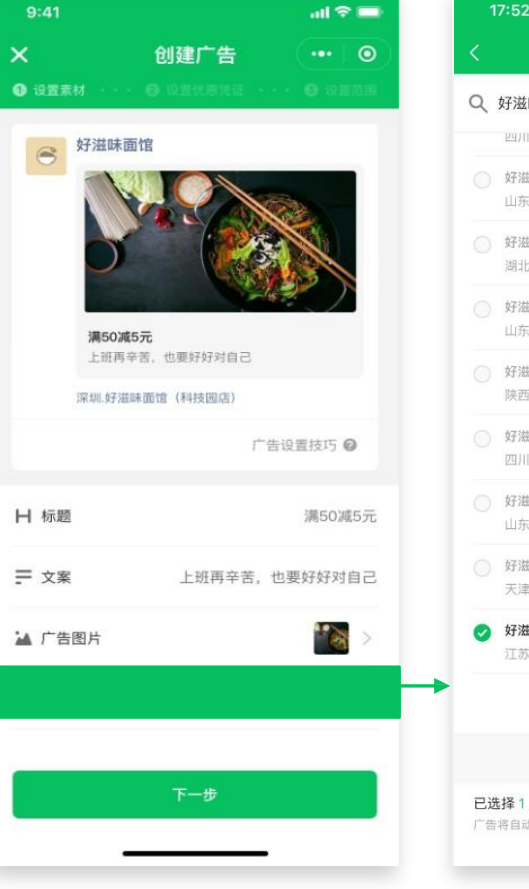

设置素材 (已填充)

|    | 选择门店 •••                 |
|----|--------------------------|
| Q  | 好滋味面馆                    |
|    | 四川省成都市邛崃市陶巷街17号          |
|    | 好滋味面馆(平阳西路店)             |
|    | 山东省济宁市邹城市平阳西路350号附近      |
|    | 好滋味面馆(沙岑路店)              |
|    | 湖北省荆州市沙市区长乐路9号正东方向70米    |
|    | 好滋味面馆(鸿源小区西北)            |
|    | 山东省潍坊市青州市弥河镇春光南路1607号    |
|    | 好滋味面馆二店                  |
|    | 陕西省汉中市勉县解放北路中段附近         |
|    | 好滋味面馆                    |
|    | 四川省乐山市犍为县玉津镇瑞雪村岷堤春晓A区61号 |
|    | 好滋味面馆                    |
|    | 山东省烟台市栖霞市文化路506号正北方向87米  |
|    | 好滋味面馆                    |
|    | 天津市蓟州区G102(京哈线)          |
| 0  | 好滋味面馆                    |
|    | 江苏省常州市武进区鸣新中路157-10      |
|    | 没有找到门店 📀                 |
|    |                          |
| 已送 | 5择1/10家门店 >              |
| 广告 | 将自动展示离用户最近的门店            |

选择门店

标题:不超过10个字

**文案**:不超过30个字

**图片**: 支持直接拍摄和上传收集相册图片, 尺寸800\*450 (支持自动裁剪)

推广门店:选择当前广告推广的门店 亮点:点击下一

步,系统自动预审,即刻给出预审建议

#### 03 操作指引 | 添加门店

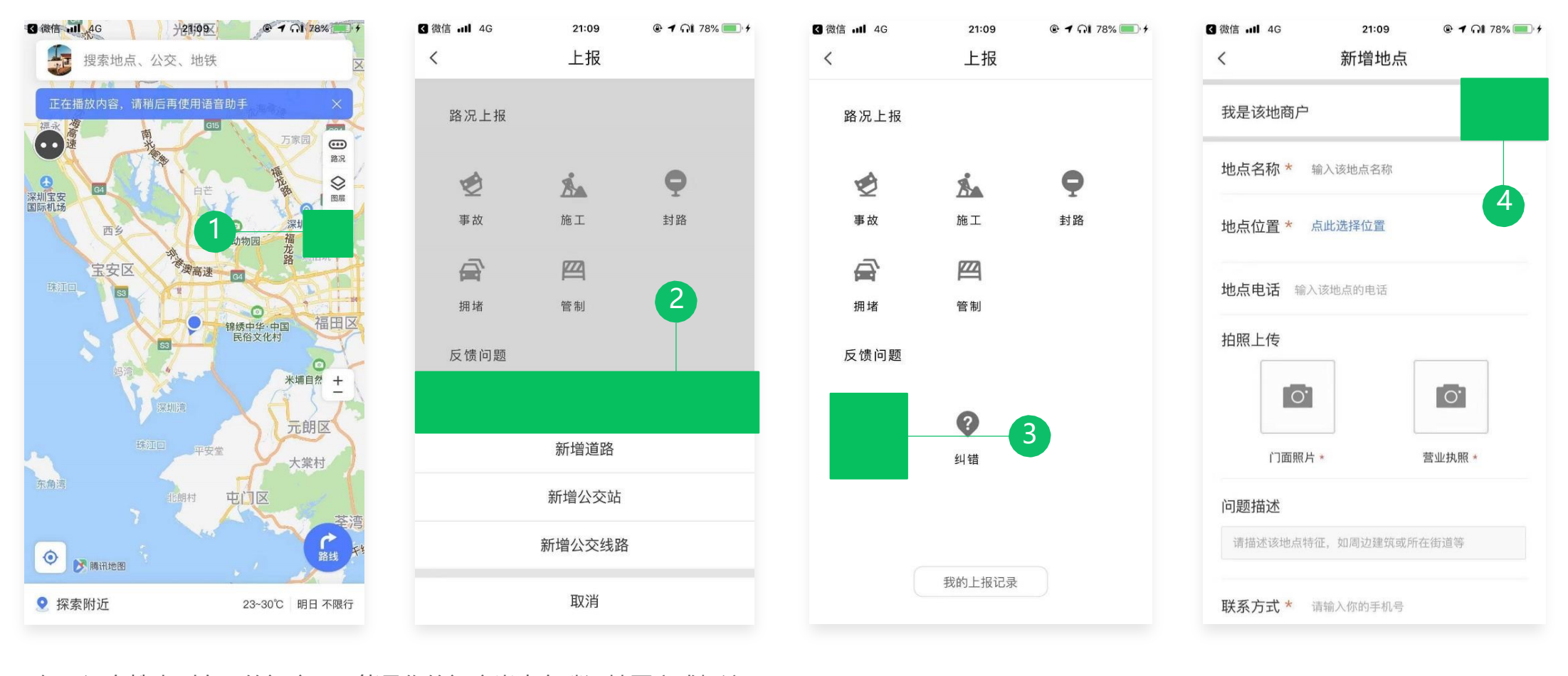

如果没有搜索到自己的门店,可能是你的门店尚未在腾讯地图完成标注。

可通过如下方式新增标注门店:下载腾讯地图app → 点击"上报" → 点击"新增" → 点击"新增地点" → 点击"我是该地商户" → 上传资料完成创 建 → 等待审核通过。更多门店标注介绍,<u>点此查看</u>

#### 03 操作指引 | 设置优惠凭证

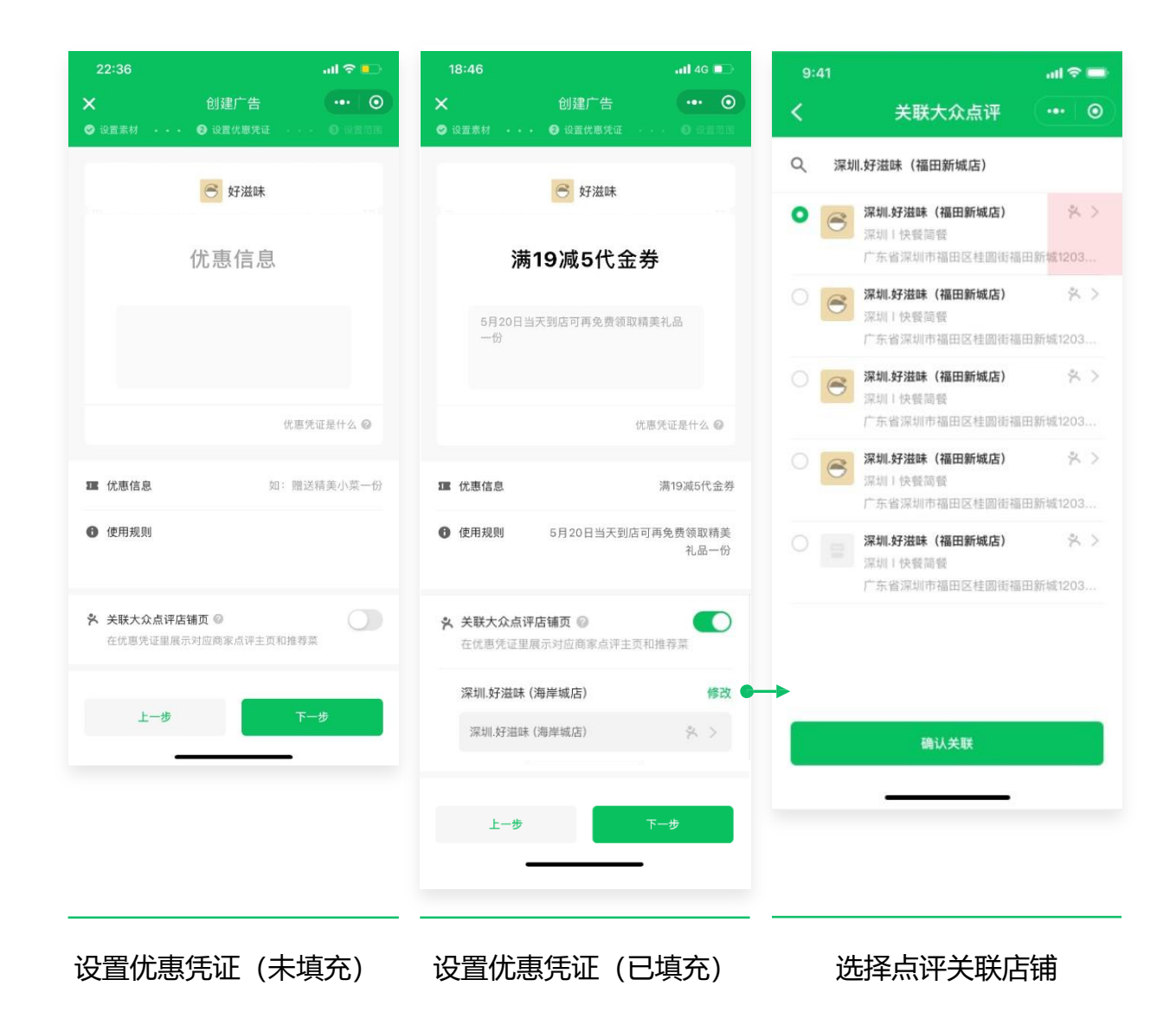

#### 优惠信息

不超过10个字。可填写折扣、满减、菜品赠送、营销活动 邀请等,例如满100减10元、全场5折、赠送招牌菜

**使用规则**不超过60个字。优惠凭证的特殊使用规则,必须 填写关联点评店铺页:关联后,可在优惠凭证页中展示点 评推荐菜,且点击优惠凭证页中的门店可跳转至关联的点 评店铺页

#### 03 操作指引 | 优惠方案示意

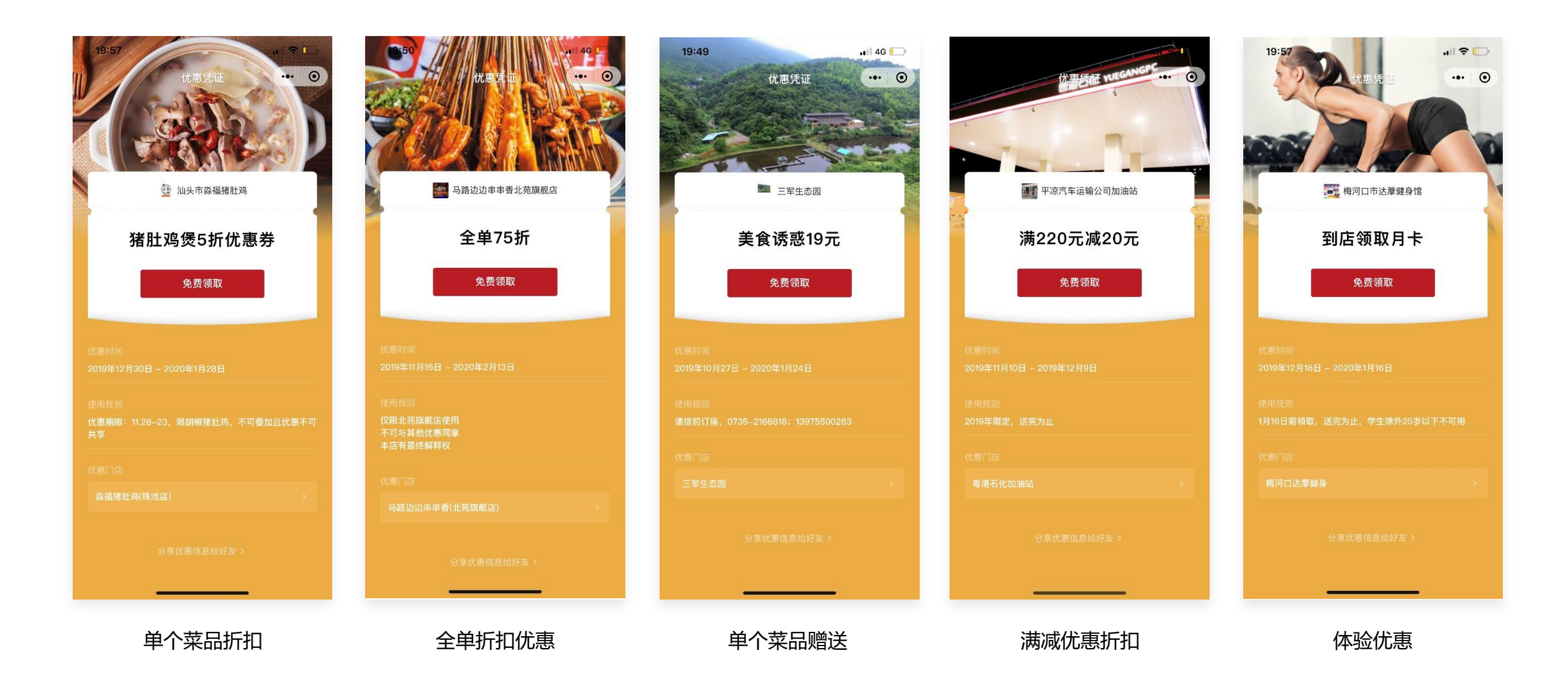

#### 03 操作指引 | 设置投放条件

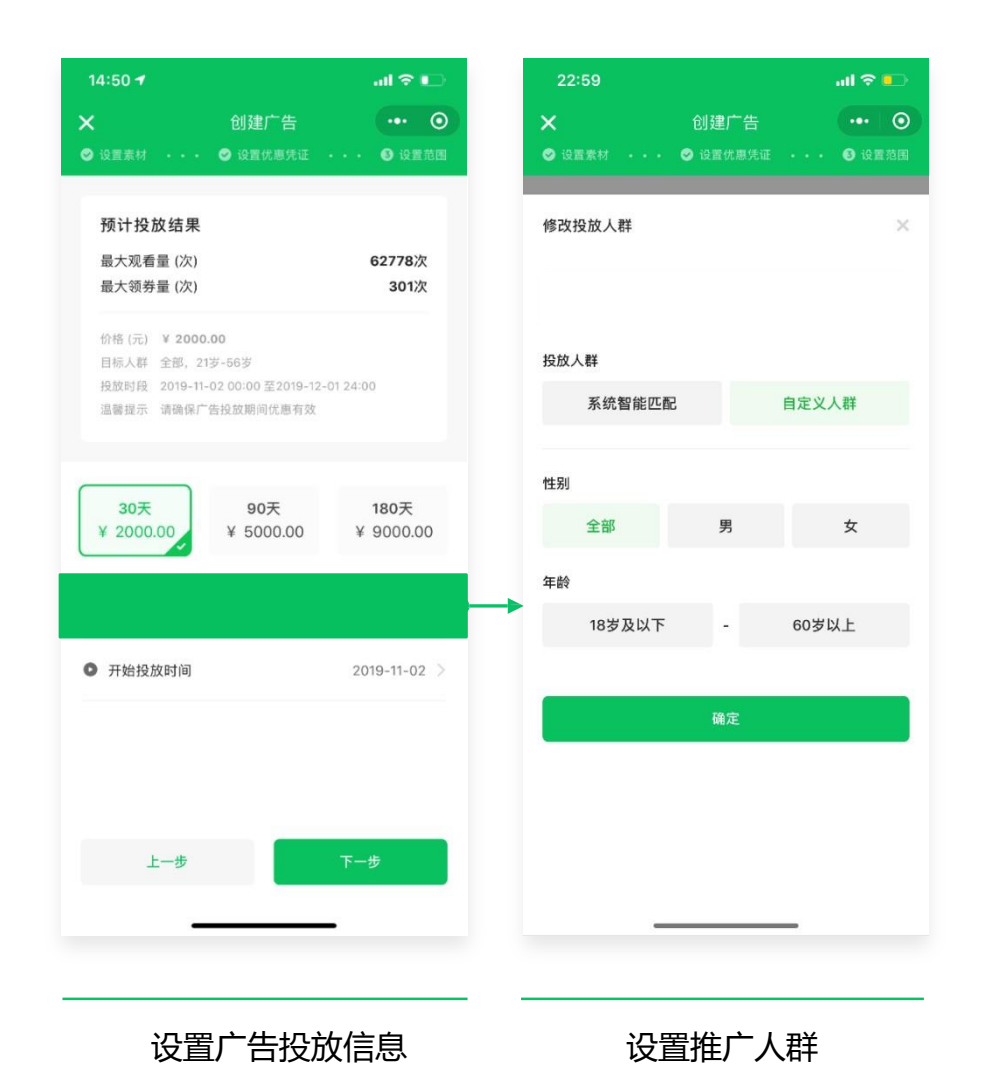

#### 推广套餐

共有2000元/30天、5000元/90天、9000元/180天三档套餐

**开始日期**选择开始投放的日期即可,系统将根据推广天数自动计算 结束时间。考虑到审核等待时长,仅支持创建距离当前2天后开始投 放的广告。

#### 推广人群

分为 系统智能匹配 和 自定义人群。 建议选用 系统智能匹配 。仅当投放内容有特殊的性别、年龄限制时,才设置自 定义人群。

#### 03 操作指引 | 确认信息并完成支付

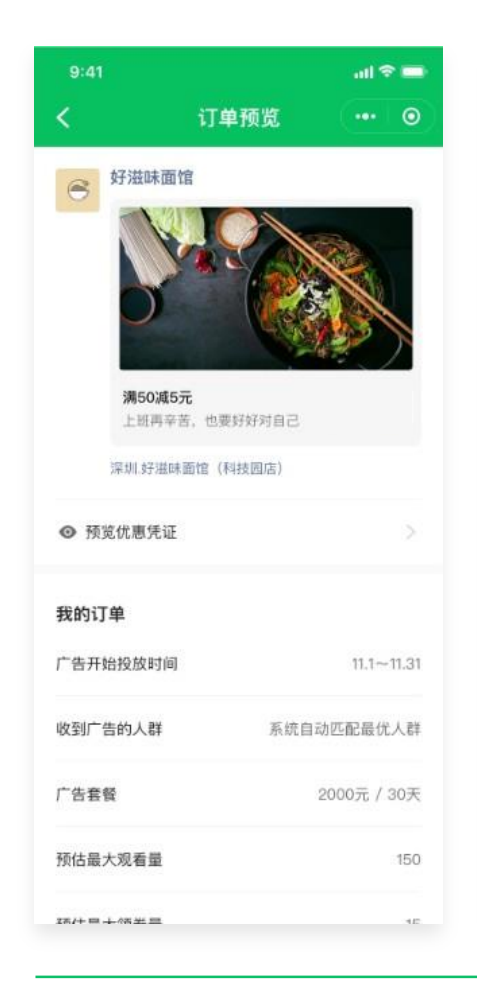

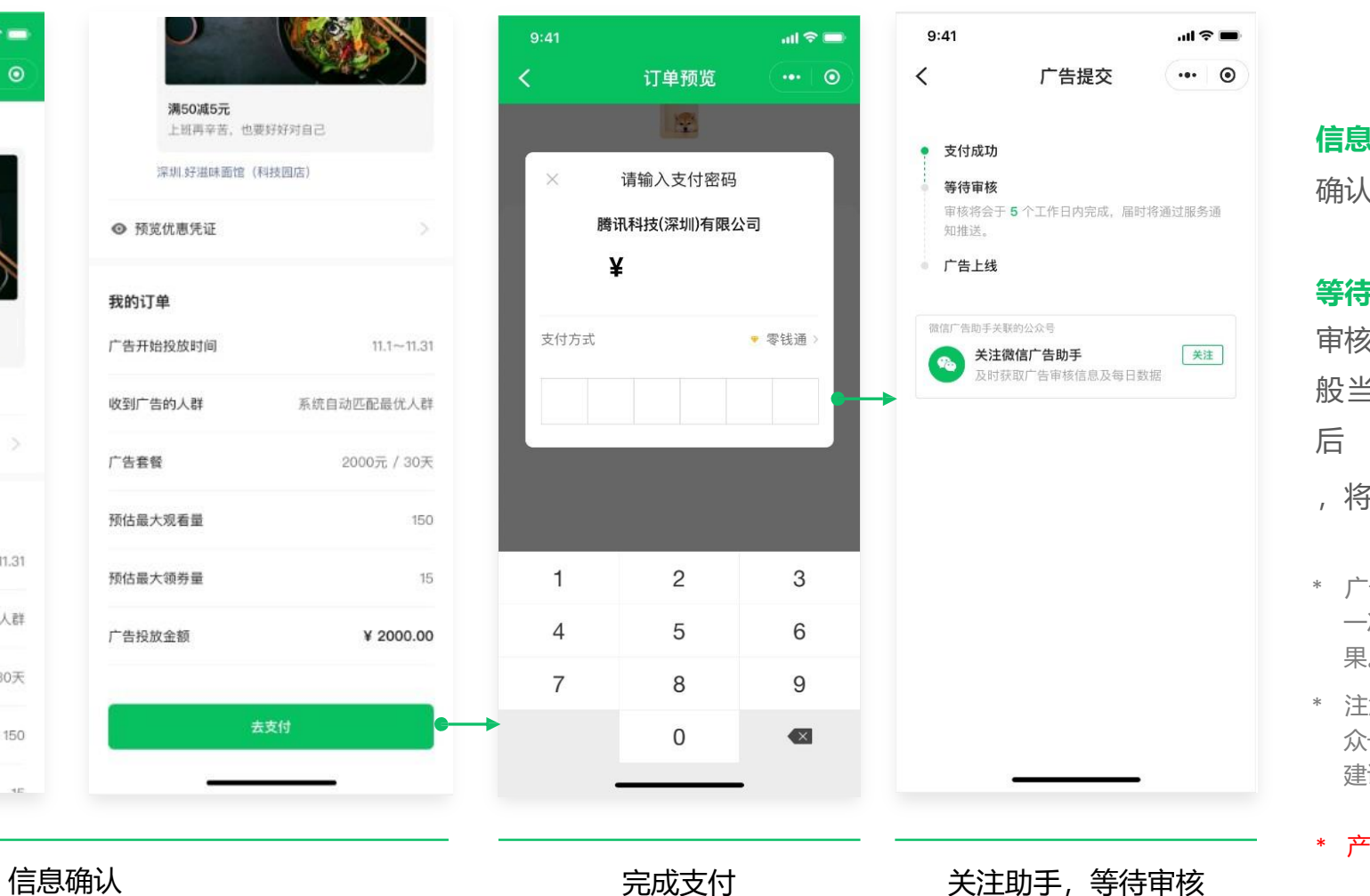

#### 信息确认

确认广告设置是否无误。

#### 等待审核

审核等待时间不超过2个工作日(一般当日审核完)。广告审核通过 后

,将于设定的投放时间上线

- \* 广告上线后,创建广告的微信号会收到
   一次自己的广告,便于查看真实展示效
   果。
- \* 注意:审核结果、投放日报都将通过公 众号"微信广告助手"进行推送,因此 建议关注该公众号

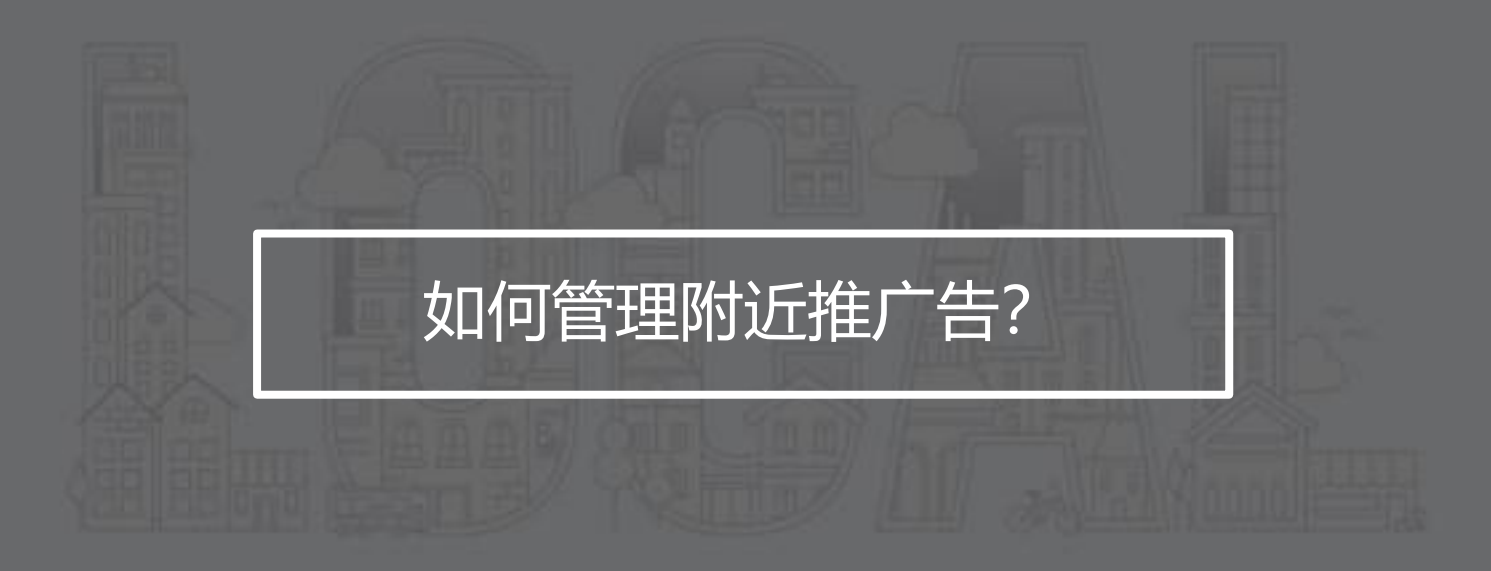

#### 03 操作指引 | 查看广告数据

### **数据日报 开户状态、审核状态、每日数据**都会通过微信广告助手公众号进行 推送

**广告详情页**在广告详情页中,可以查看广告基础信息、广告花费、效果,以及曝光人群画像分析

\* 产品图中的商家信息、数据仅为示意。

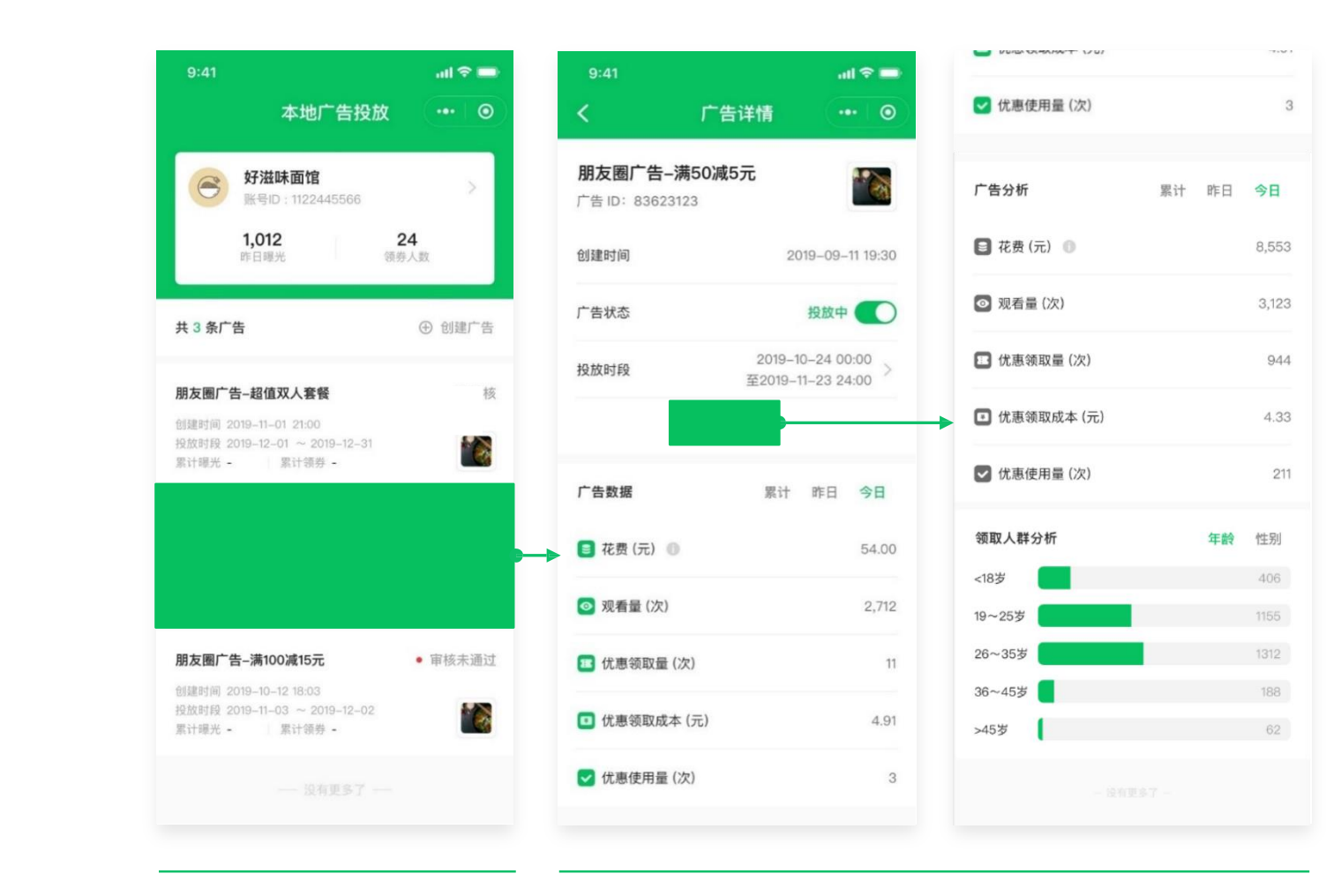

账户首页

#### 03 操作指引 | 暂停、修改广告

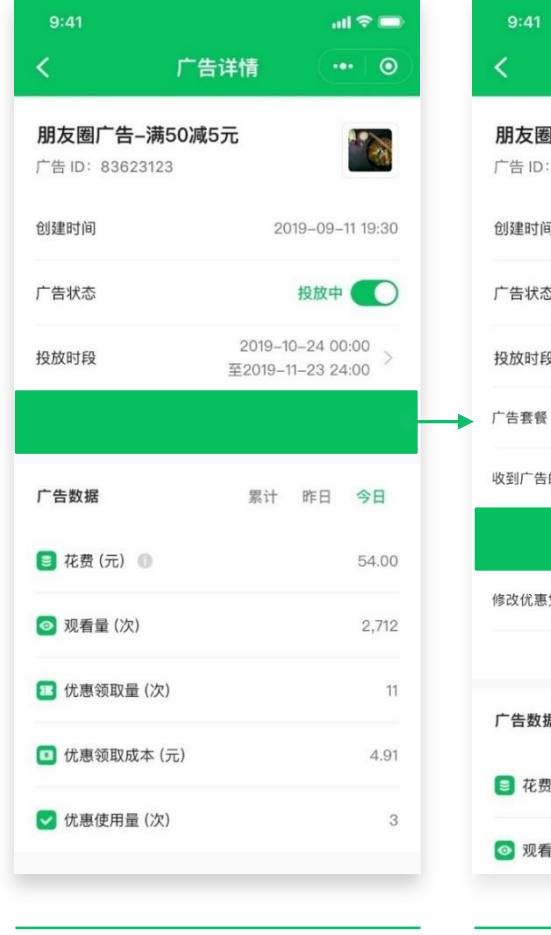

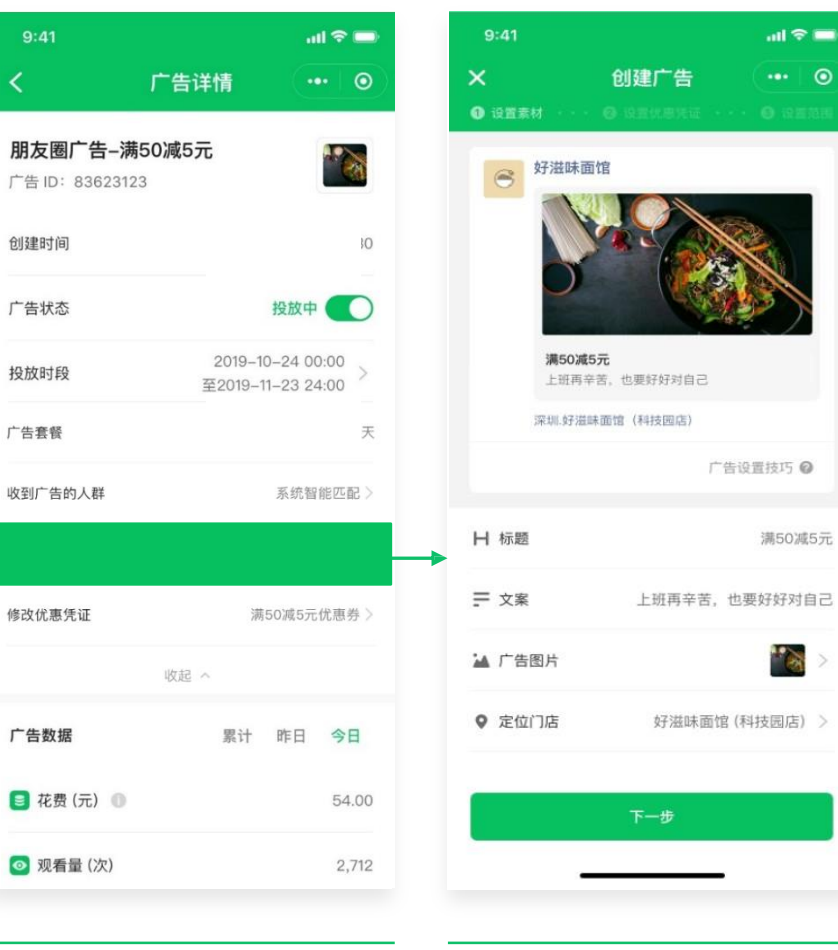

广告详情页(展开)

# al 🗢 🚍

广告设置技巧 📀

满50减5元

1

修改广告素材

投放中,随时可以暂停广告、开启广告

#### 修改

暂停

可以修改广告人群、广告素材等信息(修改或暂停 广告将影响广告算法的自动学习,不建议频繁操 作)。修改素材后,广告将重新进入审核环节。

\* 产品图中的商家信息、数据仅为示意。

广告详情页

#### 03 操作指引 | 开具发票

#### 开具发票需要提前准备相关材料 材料介绍入口:账户 信息-开具发票-了解相关资料

开具发票具体流程可咨询"微信广告助手"公众号客服 客服工作时间:工作日09:00-18:00

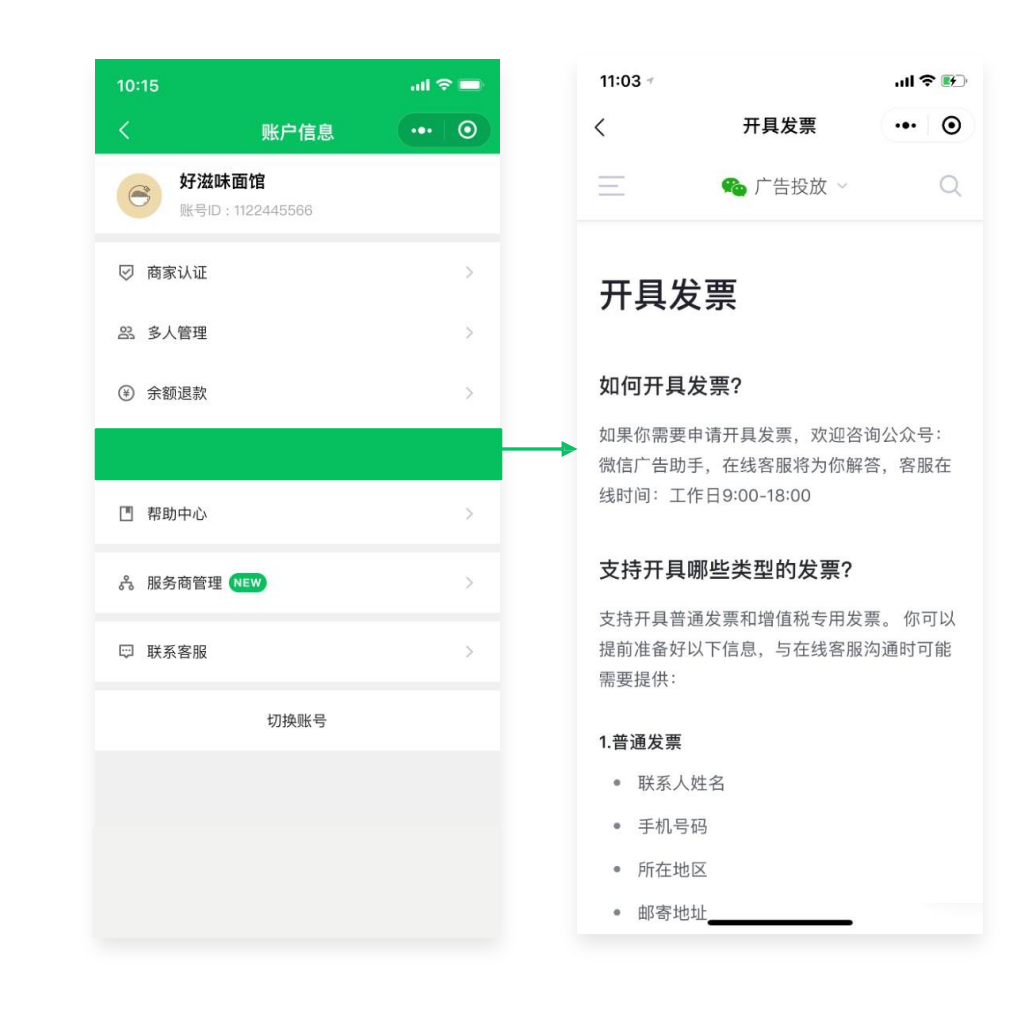

#### 03 操作指引 | 联系客服

有任何与广告相关的疑问可联系客服咨询 客服咨询入口位于"微信广告助手"公众号

小程序联系方式:账户信息-联系客服-关注公众号-跳转公众 号-对话框咨询/电话咨询 客服工作时间:工作日09:00-18:00

| 10:15             |                              | ad 🗢 🗖 |
|-------------------|------------------------------|--------|
|                   | 账户信息                         | ••• •  |
| <b>谷</b> 好況<br>账号 | <b>兹味面馆</b><br>品D:1122445566 |        |
| ☑ 商家认证            | E                            | >      |
| <u>  彩</u> 多人管理   | Ē                            | >      |
| ④ 余额退款            | ۲.                           | >      |
| 日 开具发票            | E.                           | >      |
| [] 帮助中心           | λ                            | >      |
| 為 服务商管            | 音理 NEW                       | >      |
|                   |                              |        |
|                   | 切换账号                         |        |
|                   |                              |        |
|                   |                              |        |
|                   |                              |        |
|                   |                              |        |

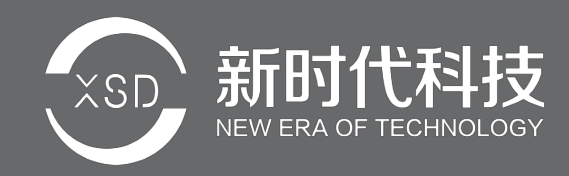

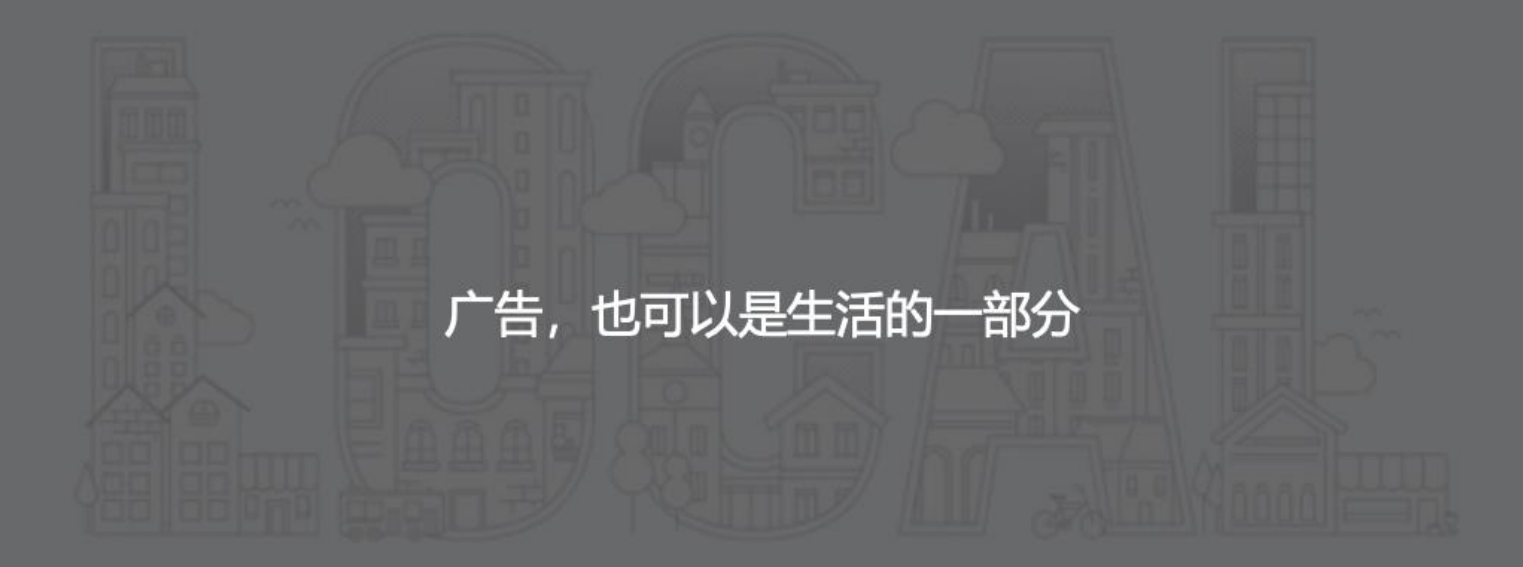

🥠 腾讯广告 🕴 🎭 微信广告